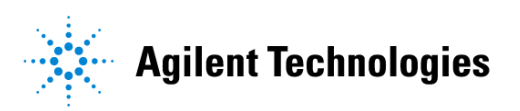

## Advanced Design System 2002 Design Rule Checker

February 2002

#### Notice

The information contained in this document is subject to change without notice.

Agilent Technologies makes no warranty of any kind with regard to this material, including, but not limited to, the implied warranties of merchantability and fitness for a particular purpose. Agilent Technologies shall not be liable for errors contained herein or for incidental or consequential damages in connection with the furnishing, performance, or use of this material.

#### Warranty

A copy of the specific warranty terms that apply to this software product is available upon request from your Agilent Technologies representative.

#### **Restricted Rights Legend**

Use, duplication or disclosure by the U. S. Government is subject to restrictions as set forth in subparagraph (c) (1) (ii) of the Rights in Technical Data and Computer Software clause at DFARS 252.227-7013 for DoD agencies, and subparagraphs (c) (1) and (c) (2) of the Commercial Computer Software Restricted Rights clause at FAR 52.227-19 for other agencies.

Agilent Technologies 395 Page Mill Road Palo Alto, CA 94304 U.S.A.

Copyright © 2002, Agilent Technologies. All Rights Reserved.

# Contents

| 1 | DRC Quick Start                     |                  |
|---|-------------------------------------|------------------|
|   | Rule Registry File                  | 1-2              |
|   | Rule Directories                    | 1-3              |
|   | Setting Up a Quick DRC              | 1-4              |
|   | Setting Up a Custom DRC             | 1-5              |
|   | Running a DRC                       | 1-8              |
|   | Viewing DRC Results                 | 1-9              |
|   | Viewing DRC Errors                  | 1-10             |
|   | Saving a DRC Rule                   | 1-12             |
|   | Reloading DRC Results               | 1-13             |
|   | Viewing DRC Examples                | 1-14             |
|   | Copying a DRC Example               | 1-15             |
| 2 | Writing Design Rules                |                  |
|   | Extension and Intrusion Definitions | 2-1              |
|   | Anatomy of a Simple DRC Rule File   | 2-2              |
|   | Laver Management                    | 2-3              |
|   | Import Lavers                       | 2-3              |
|   | Export Lavers                       | 2-4              |
|   | Work Lavers                         | 2-5              |
|   | Rules File Lavers Example           | 2-6              |
|   | Complete DRC Example                | 2-6              |
|   | Defining the Design Layers          | 2-7              |
|   | Defining the Error Layers           | 2-8              |
|   | Checking the Clearance Rules        | 2-8              |
|   | Checking Clearance Between Layers   | 2-10             |
|   | contains                            | 2-12             |
|   | internal                            | 2-15             |
|   | Selecting Polygons                  | 2-16             |
|   | Using Rule Conjunction              | 2-19             |
| 3 | DRC Layer Management Commands       |                  |
|   | dve import laver()                  | 3-1              |
|   | dve export laver()                  | 3-1              |
| 1 | Conditional Selection               |                  |
| - |                                     | 11               |
|   | Edge Selection Recod On Closerance  | 4-1<br>1 0       |
|   | containe()                          | 4-0              |
|   | double clearance()                  | 4-0<br>1_1       |
|   | ovternal()                          | 4-4<br>1-6       |
|   | evrei Ligit/                        | <del>-+</del> -0 |

|   | gap()                                           | 4-7  |
|---|-------------------------------------------------|------|
|   | internal()                                      | 4-8  |
|   | nests()                                         | 4-10 |
|   | notch()                                         | 4-11 |
|   | single_clearance()                              | 4-12 |
|   | spacing()                                       | 4-14 |
|   | width()                                         | 4-16 |
|   | Edge Selection By Select All or Inversion       | 4-18 |
|   | all_edges()                                     | 4-18 |
|   | invert_edges()                                  | 4-18 |
|   | Edge Selection Based on Corners                 | 4-20 |
|   | corner_edges()                                  | 4-20 |
|   | Edge Selection Based on Grid                    | 4-21 |
|   | off_grid()                                      | 4-21 |
|   | Edge Compensation                               | 4-22 |
|   | compensate()                                    | 4-22 |
|   | Polygon Selection Based on Intrinsic Properties | 4-24 |
|   | poly_area()                                     | 4-24 |
|   | poly_hole_count()                               | 4-24 |
|   | poly_line_length()                              | 4-25 |
|   | poly_perimeter()                                | 4-26 |
|   | Polygon Selection Based on Merge Properties     | 4-28 |
|   | poly_edge_code()                                | 4-29 |
|   | poly_path_count()                               | 4-31 |
|   | poly_path_length()                              | 4-33 |
|   | Polygon Selection Based on Edge Relationships   | 4-35 |
|   | poly_inter_layer()                              | 4-35 |
| 5 | Operations for Polygon Extraction from Edges    |      |
| Ŭ | dvo plaout()                                    | 51   |
|   | dve_pigoui()                                    | 5-1  |
|   |                                                 | 5-1  |
| 6 | Merge Operations on Polygons                    |      |
|   | dve_bool_and()                                  | 6-1  |
|   | dve_bool_not()                                  | 6-1  |
|   | dve_bool_or()                                   | 6-2  |
|   | dve_combine()                                   | 6-2  |
|   | dve_merge()                                     | 6-3  |
|   | dve_self_merge()                                | 6-4  |
| 7 | Troubleshooting                                 |      |
| ' | Lover Monogement Errore (101,100)               | 7 1  |
|   | Layer Management Warnings (201-200)             | 7-1  |
|   | Layer Ivianagement Warnings (201-299)           | 7-2  |
|   |                                                 |      |

| Command Usage Errors (301-399)   | 7-2 |
|----------------------------------|-----|
| Command Usage Warnings (401-499) | 7-4 |
| Index                            |     |

# **Chapter 1: DRC Quick Start**

The Design Rule Checker helps ensure that a layout design conforms to the physical constraints required to produce it. These constraints can be a requirement of the design itself, such as reducing noise, or a requirement of the process used to produce the design.

You can run a quick check to ensure conformance to basic design requirements, such as minimum width and spacing, or you can run a custom check using prewritten rules to ensure that a design meets manufacturing specifications. In either case, you can check all or part of the design.

Whether you run a quick check or a custom check, the procedure is essentially the same:

- Define or select a design rule.
- Run the design check using the defined or selected rule.
- Load the results.
- View any errors that were found.

#### **DRC Message Window**

The DRC Message window provides information on the status of the current Design Rule check. The window displays as you set up and run a DRC and then displays a summary of in the View Errors panel of the DRC or Custom DRC dialog box.

| _ | DRC Message Window:2                                                                                                    |
|---|----------------------------------------------------------------------------------------------------|
|   | Define Rule: Min. width = N/A, spacing = 150, angle = N/A<br>Start rule compilation phase 1<br>Start rule compilation phase 2<br>Rule compilation complete |
| E | KII                                                                                                    |
|   | OK Cancel Help                                                                                                    |

## **Rule Registry File**

A rule registry file, called setrule.ael, is required in a rule directory to display the list of available rule files by file names.

The format of setrule.ael is as follows:

where <rule\_name> can be a string that briefly describes the purpose of the rules and <rule\_file> is the actual file name.

For example, if you create a setrule.ael file for the Project directory shown below, the Rule Selection dialog displays this list of rules when you click the Project button.

```
// Rule Registry File
dve_set_rule_list(list(
    "Substrate Via Design Rule", "viaRule.ael",
    "NiCr Thin Film Resistor Design Rule", "resistorRule.ael",
    "Gate Metal Spacing Rule", "gateSpacing.ael"
    ));
```

## **Rule Directories**

You can store a rule file in any directory and find the file using the Rule File Browser invoked by the Browse button in the Rule Selection dialog box. However, it is better to use one of the three rule directories supported by the program to facilitate rule file browsing. The three rule directories for storing custom rules are: Site, User, and Project. Buttons corresponding to these directories are available in the dialog box. You can find prewritten design rules at each level.

| - hules List -                                          |            |  |
|---------------------------------------------------------|------------|--|
| Site Use                                                | er Project |  |
| backside via spacing<br>gate metal to metal 0 spacing f |            |  |
|                                                         |            |  |
| <br>                                                    |            |  |
| Rule File                                               | Browse     |  |

## Setting Up a Quick DRC

You can use a quick DRC to check selected components or to check an entire design against basic design requirements. After you provide the information needed, the program writes a design rule for you that you can save and reuse again.

To set up a quick DRC:

- 1. In the Layout window, create a new layout or open an existing one.
- 2. From the menu, choose Verify > DRC to open the DRC dialog box. Use the first tab to define a basic design rule to be used.

| - DRC:2                 |                                               |  |
|-------------------------|-----------------------------------------------|--|
| Define<br>Rule          | Run Load View<br>DRC Result Errors            |  |
| 🗷 Minimum Width         |                                               |  |
| 🗷 Min                   | imum Spacing                                  |  |
| Ар                      | ply to Layer(s)                               |  |
| de<br>Col<br>Col<br>res | fault And And And And And And And And And And |  |
|                         | Select All Deselect All                       |  |
| Apply                   | Save As Cancel Help                           |  |

Minimum Width defines the narrowest allowable value in the design.

*Minimum Spacing* defines the narrowest allowable spacing between shapes in the design.

Minimum Angle defines the smallest allowable angle in the design.

*Apply to Layer(s)* displays a list of the layers in the current design. Choose the layers that you want the rule to apply to.

3. Select the parameter(s) you want to check and enter a value in the selected field. Do not include units when you enter a value in this panel.

**Hint** The value you enter should produce at least one error, so you can view results.

- 4. In the Apply to Layer(s) list select the design layer(s) you want checked.
- 5. Click Apply to start the process.

### Setting Up a Custom DRC

Typically you use a custom DRC to check a design against a manufacturing specification. A custom DRC differs from a quick DRC in two major ways:

- You specify a prewritten design rule.
- You must create a DRC layer in the design on which to display error segments.

To set up a custom DRC:

- 1. In the Layout window, open an existing layout or create a new one.
- 2. Choose **Options** > **Layers**. If the design does not have a *drc* layer, create one.

| 3 | . Choose Verify > Custom DRC to open the Cu | ustom DRC dialog box at the Selec | t |
|---|---------------------------------------------|-----------------------------------|---|
|   | Rule tab.                                   |                                   |   |

| Custom DRC:2           Select         Run         Load         View           DRC         Result         View         Errors |
|----------------------------------------------------------------------------------------------------|
| Rules List                                                                                                    |
| Site User Project                                                                                                    |
| backside via spacing<br>gate metal to metal 0 spacing f                                                                      |
| Rule File Browse                                                                                                    |
| fication/rules/subvia.ael                                                                                                    |
|                                                                                                    |

- The Rules List displays the design rules in the current project directory.
- The *Rules File* displays the selected rules file.
- *Browse…* displays the Select Rules File dialog box where you can select a rules file from a different project directory.

For details, see "Rule Directories" on page 1-3 and "Rule Registry File" on page 1-2.

- 4. Choose Site, User, or Project to view predefined rules.
- 5. Select a rule from the Rules List. The description of the design rules displays in the selected list. If the rule you want is a rule file, you can browse to find it or you can enter the path and rule file name in the Rule File field.

6. Click Apply to compile the selected rule. The DRC Message Window opens and displays a running message similar to the example:

| - | DRC Message Window:2                                                                                                    |
|---|----------------------------------------------------------------------------------------------------|
|   | Define Rule: Min. width = N/A, spacing = 150, angle = N/A<br>Start rule compilation phase 1<br>Start rule compilation phase 2<br>Rule compilation complete |
| E | <u>۲</u>                                                                                                    |
|   | OK Cancel Help                                                                                                    |

7. Click OK to save the file.

| - Save DRC Rule As:6 |               |
|----------------------|---------------|
| Rule Directory       | User <u>V</u> |
| Rule Name            |               |
| Rule File (.ael)     |               |
| ОК                   | Cancel Help   |

## **Running a DRC**

To run a DRC:

- 1. In the DRC dialog, click Run DRC.
- 2. In the Check Area, choose whether you want the program to check the entire layout or only the area that is currently visible in the Layout window. You can save time on large designs by checking only the area of concern.

| - DRC:2                                |
|----------------------------------------|
| Define Run Load View BRC Result Errors |
| Check Area                             |
| 🔷 Full Design                          |
| 💠 Current View Window                  |
| Job Name subvia_drd                    |
| Apply Cancel Help                      |

- 3. You can accept the default Job Name or enter a different name. The default Job Name is the design name with the suffix \_drc . In either case, include the suffix.
- 4. Click Apply to start the process.
  - A message similar to the example displays in the message window:

```
Run DRC Job <Job Name>_drc for full design...
DRC process complete
```

## **Viewing DRC Results**

After running a DRC check, you can view the results. See also "Reloading DRC Results" on page 1-13 and "Viewing DRC Errors" on page 1-10.

To view results:

- 1. In the DRC dialog, select Load Result.
- 2. In the Job Name list, select the job name you want to view.

| DRC:2                                    |
|------------------------------------------|
| Define<br>Rule DRC Result Frrors         |
| Load<br>Result<br>Job Name<br>Subvia_drc |
|                                          |
| Apply Cancel Help                        |

3. Click **Apply** to view the results. A message similar to the example displays in the message window.

```
Load results <Job Name>_drc
Load results complete
```

## Viewing DRC Errors

After running a design rule check, you can view a summary of the results and any errors found by the check.

**Note** For a quick DRC, the program automatically creates a drc layer on which error segments are displayed. For a custom DRC, the program does not create a drc layer automatically. You must create an appropriate drc layer(s) before you run the check.

To view errors:

1. In the DRC dialog, select View Errors.

| D                                           | RC:2        |  |  |  |
|---------------------------------------------|-------------|--|--|--|
| Define Run Load View Rule DRC Result Errors |             |  |  |  |
| View                                        | Cursor      |  |  |  |
| First                                       | Last        |  |  |  |
| Prev                                        | Next        |  |  |  |
| 🔲 Auto Select                               | 🔟 Auto Zoom |  |  |  |
| Summary                                     | Clear All   |  |  |  |
|                                             | Cancel Help |  |  |  |

#### 2. Click First.

If there are no errors, the message window displays:

No DRC error exists!

If at least one error exists, the error segment(s) in the Layout window are highlighted and the message window displays:

```
Error #1:
<design rule>
```

where <design rule> is what you defined previously in the Define Rule tab. For example:

```
Width of layer cond must be >= 25.00
```

- 3. Enable Auto Select and Auto Zoom, then click First again. In the Layout window, the program zooms in on the area that contains the first error and the error segments are selected so you can delete the DRC segments as you fix problems in the layout.
- 4. Click **Next**. If there is more than one error, the message window displays the next error and the program moves the zoomed display in the Layout window to the area that contains the next error.
- 5. Click **Summary**. The message window displays a summary similar to the example.

```
Job Name: example_drc
Design Name: example
Design Rule: <current project directory
path>/verification/autorule.ael
Total Number of Errors: 1
```

Note If you prefer, you can view the summary *before* you view any errors.

To view specific error types:

- 1. In the Layout window, choose Options > Preferences > Select.
- 2. Turn off all Select Filters except the specific error type you want to view (for example, Polylines).
- 3. Click **Select by Cursor** and experiment with selecting errors by dragging a select box around areas in the layout where errors are indicated.
- 4. Click OK to dismiss the message window, Cancel to dismiss the dialog box.

## Saving a DRC Rule

You can save the rule that is created when you run a Quick DRC or when you write a Custom Design Rule. You can define a name for the rule, a name for the AEL file, and where you want the file stored before you define the rule or you can save the rule after you create it. When you save a Design Rule, the program automatically updates the rule registry file to include the new rule (see "Rule Registry File" on page 1-2).

To save a design rule:

1. After defining a rule, click Save As in the Define Rule tab.

| -                |                              | D              | RC:2           |     |
|------------------|------------------------------|----------------|----------------|-----|
| Define<br>Rule   | Run<br>DRC                   | Load<br>Result | View<br>Errors |     |
| ×M               | inimum '                     | Width          | Ι              | ]   |
| × M              | inimum                       | Spacing        | Ĭ              |     |
| F                | pply to                      | Layer(s)       | )              |     |
| d<br>C<br>C<br>r | efault<br>ond<br>ond2<br>esi |                | A              |     |
|                  | Select                       | Ali            | Deselect All   |     |
| Apply            | r Sa                         | ve As          | Cancel H       | elp |
|                  |                              | s              | elect Save As  |     |

- 2. In the Save DRC Rule As dialog:
  - Select the Rule Directory (User or Project) where you want to save the rule.
  - Enter a Rule Name that describes the rule briefly.
  - In the Rule File (.ael) field, enter a name for the rule file, with a suffix .ael.

For details, refer to "Rule Directories" on page 1-3 and "Rule Registry File" on page 1-2.

## **Reloading DRC Results**

When you run a DRC, you specify the job name to which the program saves the results of the check. Often a designer has several different design rule files for a given design. All the DRC run results are saved, so you can reload these results when required.

To reload DRC results:

- 1. In the DRC dialog, select Load Result.
- 2. Select the Job Name for the results you want to view.

|                 | DRC:2                       |
|-----------------|-----------------------------|
| Select job name | Define Run Load View Errors |
|                 | Apply Cancel Help           |

3. Select Apply to display the results.

## Viewing DRC Examples

The Advanced Design System examples directory contains many DRC examples. Examples are constantly improved and new ones are added, so the files in your program may differ from what is shown here. However, the basic path is the same.

To view an example:

- 1. In the Advanced Design System Main window, select the Examples button on the toolbar.
- 2. In the File Browser, select the directory path to the example design. Figure 1-1 illustrates the path to the pwramp design:

examples/MW Ckts/LNA Prj/drc via prj/networks/pwramp.dsn

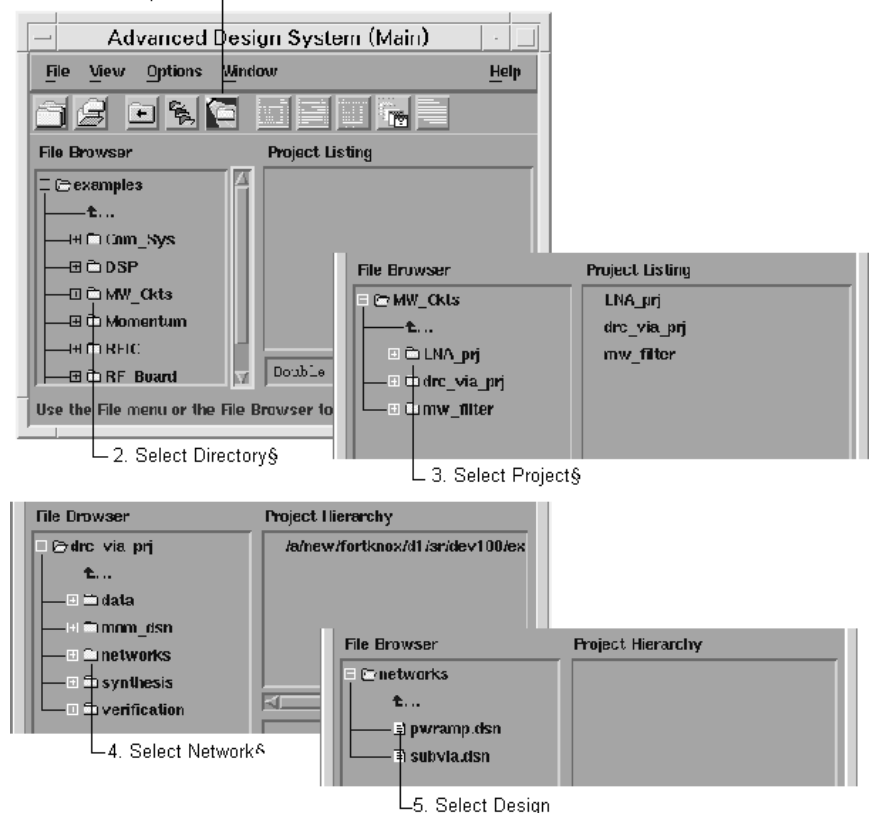

Figure 1-1. Selecting an Example Design

## **Copying a DRC Example**

The files in the examples directory are read-only, so you must copy them to your directory before you can run the examples.

To copy a DRC example:

1. In the Main window, select File > Copy Project.

2. In the Copy Project dialog box, select Example Directory.

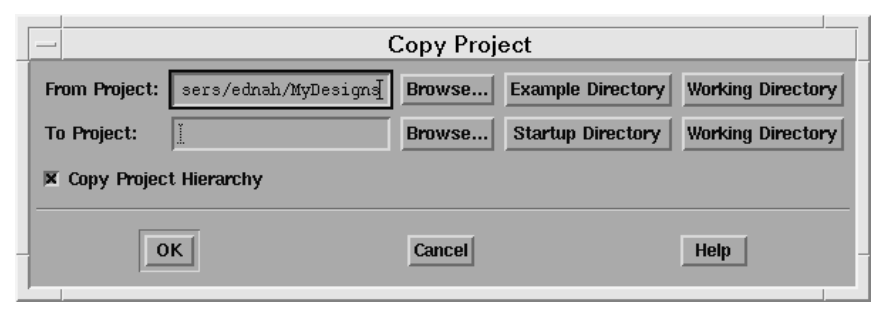

- 3. Select Browse.
- 4. In the Copy From File Browse dialog box, double-click the project directory.
- 5. From the list of files in the selected project directory, select a project.
- 6. Click OK.
- 7. In the Copy Project dialog box, click Startup Directory as the To Project.
- 8. Click Browse.
- 9. In the Copy To File Browse dialog box, select the project directory, then click OK.
- 10. In the Copy Project dialog box, click at the end of the path displayed as the To Project and enter a file name (including suffix) for the copied project.
- 11. Confirm that Copy Project Hierarchy is selected.
- 12. Click OK to copy the project.

# **Chapter 2: Writing Design Rules**

This chapter provides information for writing design rules. Design verification rules produce this information:

- Graphical data showing the location of each violation.
- An error message showing the nature of the violation.

A complete DRC example is included in this section. For detailed information on specific commands, see the command reference chapters.

### **Extension and Intrusion Definitions**

The terms, Extension and Intrusion, used in creating design rules, are defined in the following illustration.

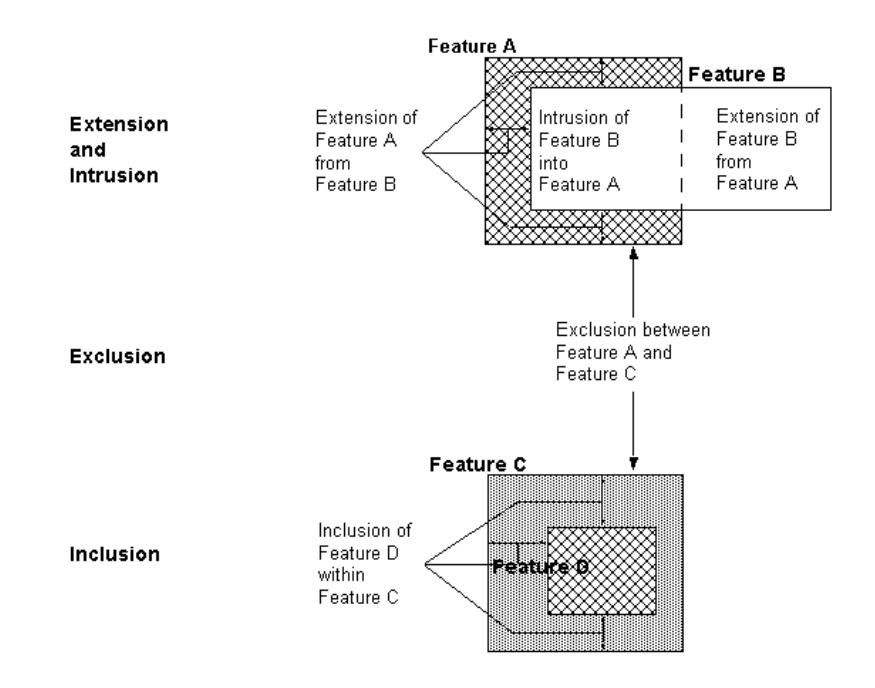

### Anatomy of a Simple DRC Rule File

A DRC rule file is written in Application Extension Language (AEL). The illustration shows a simple DRC rule file. Typically, a rule file consists of a Layer section and a Rule section. The Layer section declares all the design layers used or checked and all the output DRC layers for displaying errors. The Rule section consists of rule checking statements.

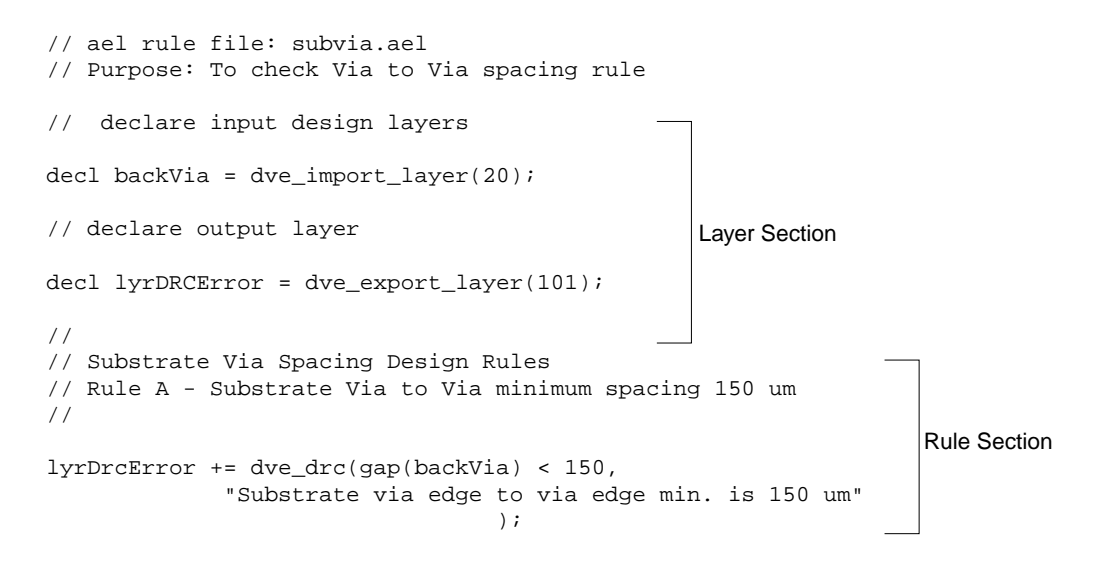

Note A comment starts with a // or is enclosed by /\* and \*/.

## Layer Management

The rules file illustrated in this section analyzes data on the physical design layer cond. The width command checks the inside clearance distance between edges of the same polygon. Edges that are less than 3.0 layout units apart are exported as line segments to design layer error101. Each violation has an associated error message: width less than 3.0.

The AEL variable lyrCond references an import layer and the AEL variable lyrError101 references an export layer.

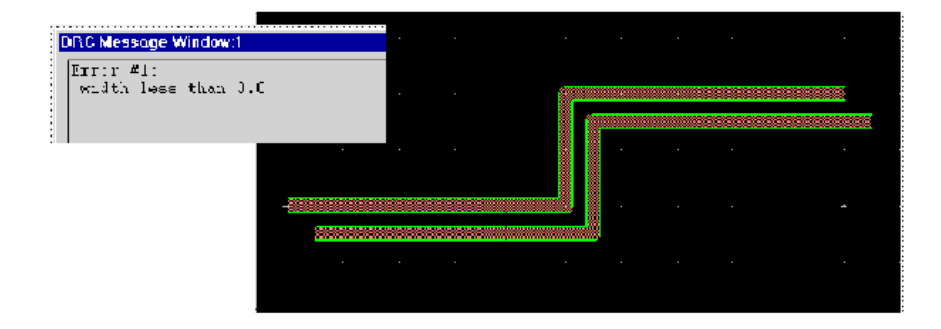

#### **Import Layers**

When performing a design rule check, you must specify the design layers you want checked for design violations. Design layers from your layout design are imported into the verification process using the command *dve\_import\_layer*.

You can specify an import layer by using a layer name or a layer number:

```
decl lyrCond = dve_import_layer ("cond");
```

or

```
decl lyrCond = dve_import_layer (1);
```

Import layers can be used only as input to a DRC command. An import layer must be an existing *Physical* design layer and can only be used for import (that is, it cannot appear again on the left-hand side of a rule command).

|                                                         | Layer Edit                                     | or:2                                                                                       |                |
|---------------------------------------------------------|------------------------------------------------|--------------------------------------------------------------------------------------------|----------------|
| Layers                                                  | Name<br>cond                                   | Layer Type<br>Physical Z                                                                   | — Import layer |
| resi<br>diel<br>diel2<br>hole<br>bond<br>symbol<br>text | Number<br>1<br>GDS II Layer<br>2<br>IGES Layer | Display Control                                                                            |                |
| leads<br>packages<br>ports<br>bound                     | 2<br>Layer Binding List                        | Line Style                                                                                 |                |
| Add Cut Paste Update                                    | Visible                                        | Global Attributes Control All Protected All Visible Ione Protected None Visible Ione Style |                |
| ОК Арріу В                                              | Protected                                      | None     Image bisplay       None     Image bisplay       Read     Cancel                  |                |

#### **Export Layers**

Data is exported back to the layout editor by sending the output of the *dve\_drc* command to an export layer. You create export layers using the command *dve\_export\_layer*.

You can specify an export layer by using a layer name or a layer number:

```
decl lyrError101 = dve_export_layer ("error101");
or
decl lyrError101 = dve_export_layer (101);
```

An export layer must be an existing DRC design layer. The Design Rule Checker will not display DRC errors on a Physical layer.

When sending a DRC error to an export layer, the += assignment is used to signify that you are performing an append operation. Export layers are always empty at the beginning of each DRC invocation, so it is safe to use the += append assignment when sending data to an export layer.

| _                                                              | Layer E       | ditor:2  |                        | J            |
|----------------------------------------------------------------|---------------|----------|------------------------|--------------|
| Layers                                                         | Name          |          | Layer Type             |              |
| $\begin{array}{c} \text{error101} \\ \text{cond2} \end{array}$ | error101      |          | DRC 💆 –                | Export layer |
| resi                                                           | Number        |          | Display Control        |              |
| diel2                                                          | 101           |          | - Color/Pattern        |              |
| hole                                                           | GDS II Layer  |          |                        |              |
| symbol                                                         | Q             |          | Shape Display          |              |
| leads                                                          | IGES Layer    |          | Filled Z               |              |
| packages                                                       | Ŭ.            |          | Line Style             |              |
| bound                                                          | Layer Binding | List     | Solid 🗵                |              |
|                                                                | ļl            |          |                        |              |
| Add Cut                                                        |               | — Global | Attributes Control ——— |              |
| Paste Update                                                   | 🗷 Visible     | All Pro  | otected All Visible    |              |
|                                                                |               | None P   | rotected None Visible  |              |
|                                                                | Protected     | Shape    | Display Line Style     |              |
|                                                                |               | Non      | e ⊻ None ⊻             |              |
|                                                                |               |          |                        |              |
| OK Apply                                                       | Reset Save    | . Read   | I Cancel Help          |              |
|                                                                |               |          |                        |              |

Export layers cannot be used as input to a DRC command. Export layers can appear only on the left-hand side of a rule command.

### Work Layers

Work layers are used to reference intermediate data generated by a rule command. Work layers exist only temporarily while the DRC process is running, and are not part of the layout editor environment. Use work layers when it is necessary to filter or process data on an import layer before generating a DRC error.

As good practice, you should always initialize a work layer to NULL.

### **Rules File Layers Example**

This rules file example analyzes physical design data on layers cond and cond2. New polygons are created that represent the area where polygons on layer cond overlap polygons on layer cond2. The new polygons are placed in a work layer lyrPolyOverlap.

The *all\_edges* command identifies the entire polygon as an error and the data is exported to DRC layer error101.

### **Complete DRC Example**

The example in this section illustrates writing design rules for Substrate Vias and NiCr Thin Film Resistors and manufacturing rules for Gate Metal. The example covers most of the functionalities and features of the DRC commands.

**Note** The DRC file used in this example is included in the drc\_via\_prj directory of the program's examples directory. For information on accessing the examples directory, see "Viewing DRC Examples" on page 1-14.

To set up a DRC check, you must define the design layers and the error layers. For information on setting up a DRC, refer to "Defining the Design Layers" on page 2-7 and "Defining the Error Layers" on page 2-8.

Table 2-1 shows the layer definitions for the process used in this example.

| Mask Level        | Layer | Description                                                                                               |
|-------------------|-------|----------------------------------------------------------------------------------------------------|
| Alignment Key     | 13    | Defines fields in which alignment artifacts will be etched.                                               |
| N+ Implant        | 2     | Mask during alignment artifact etch, Implant mask for N+ regions.                                         |
| D- Implant        | 1     | Implant mask for DFET channels, Half DFET Diodes, D-<br>Resistors.                                        |
| NiCr              | 3     | Liftoff layer for NiCr Resistors                                                                          |
| Ohmic             | 5     | Liftoff layer for ohmic contact on GaAs devices.<br>Ohmic Metal may NOT be used for interconnect.         |
| Isolation Implant | 6     | Implant mask for Isolation Implant                                                                        |
| Gate Metal        | 7     | Liftoff layer Schottky Gate/Anode contact on GaAs devices.<br>Gate Metal may NOT be used for interconnect |
| Metal 0           | 9     | Liftoff layer for Metal 0                                                                                 |
| MIM               | 23    | Liftoff layer for MIM metal                                                                               |
| Via 1             | 14    | First via etch layer                                                                                      |
| Metal 1           | 15    | First plated Au metal layer. Labels are done in this layer                                                |
| Air Bridge Post   | 10    | Support Posts for Air Bridge and Via to Metal1                                                            |
| Air Bridge        | 11    | Second plated Au metal layer                                                                              |
| Passivation Via   | 12    | Opens vias over bond pads and saw streets                                                                 |
| Backside Via      | 20    | Via holes (Via Option Only)                                                                               |
| Backside Via Coat | 21    | Prevent solder wetting in vias (Via Option Only)                                                          |

Table 2-1. Layer Definition

#### **Defining the Design Layers**

The rule section declares these imported design layers:

```
// declare input design layers
decl nImplant = dve_import_layer(2);
decl dImplant = dve_import_layer(1);
decl niCr = dve_import_layer(3);
decl ohmic = dve_import_layer(5);
decl isoImplant = dve_import_layer(6);
decl gateMetal = dve_import_layer(7);
decl metal0 = dve_import_layer(9);
decl mIM = dve_import_layer(23);
```

```
decl vial = dve_import_layer(14);
decl metall = dve_import_layer(15);
decl airBridgePost = dve_import_layer(10);
decl airBridge = dve_import_layer(11);
decl passVia = dve_import_layer(12);
decl backVia = dve_import_layer(20);
decl backViaCoat = dve_import_layer(21);
```

Although every layer is declared here, you do not need to declare a design layer if you will not be checking it. This example does not use all of these layers, because you are not checking the complete design.

### **Defining the Error Layers**

After defining the design layers, declare three DRC error layers to display errors from a set of rules. When writing DRC rules, you decide how many DRC error layers are needed to best view the results of a check.

```
// declare some DRC error layers
decl viaError = dve_export_layer(107); // for substrate via design rule
decl niCrError = dve_export_layer(103); // for thin film resistor rule
decl gateMetalError = dve_export_layer(120); // for gate metal rule
```

### **Checking the Clearance Rules**

DRC checks clearance rules by selecting the edges that violate the clearance constraints and sending these to a DRC error layer. Clearance rules can be checked from either inside or outside of an edge to another edge of polygons. The types of clearance rules are: width, spacing, external, contains, nests, and internal. Of these, the simplest rule is width.

#### width

The width command is used to check the width of polygons on a given layer. The command checks the distance from the inside of one edge to the inside of another edge of the same polygon.

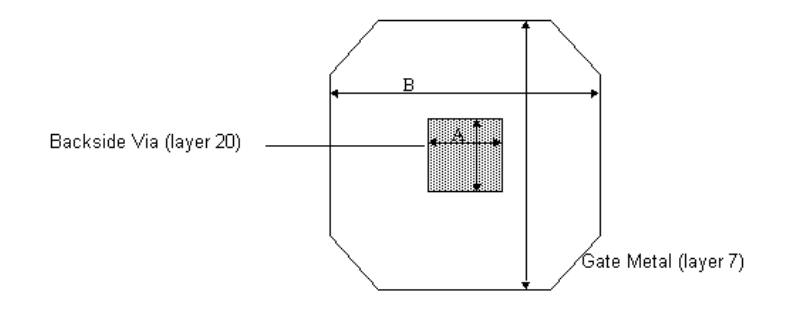

| Table 2-2 | Substrates | Via | Design | Rules |
|-----------|------------|-----|--------|-------|
|-----------|------------|-----|--------|-------|

| ltem | Description                                    | Minimum (um) |
|------|------------------------------------------------|--------------|
| А    | Coded Substrate Via Feature, Square (layer 20) | 30           |
| В    | Substrate Via Target (layer 7)                 | 120          |

#### Width rules for the substrate via are written as follows:

```
// Rule A: substrate via feature minimum 30 um
viaError += dve_drc(width(backVia) < 30,
    "Substrate via feature size < 30");
// Rule B: Substrate Via target size minimum 120 um
viaError += dve_drc(width(gateMetal) < 120,
    "Substrate via Target size < 120");</pre>
```

#### spacing

The spacing command is used to checked spacing constraints on a given layer. The command checks the distance from the outside of an edge to the outside of another edge.

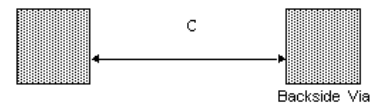

Table 2-3. Substrate Via Design Rule

| ltem | Description                                        | Minimum (um) |
|------|----------------------------------------------------|--------------|
| С    | Substrate Via (layer 20) to Via (20), Edge to Edge | 150          |

```
//
// Substrate Via Spacing Design Rule
// Rule C - Substrate Via to Via minimum spacing 150 um
//
viaError += dve_drc(spacing(backVia) < 150,
    "Substrate via edge to via edge min. is 150 um");</pre>
```

Two other simple spacing rule commands are notch and gap. The notch command checks the spacing within the same polygon and the gap command checks the spacing between two different polygons. The spacing command checks both cases.

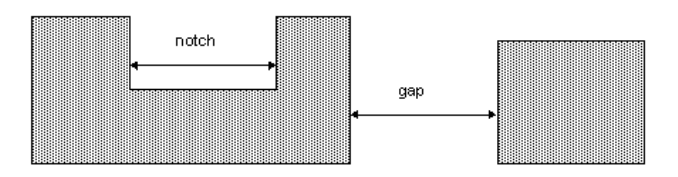

### **Checking Clearance Between Layers**

All the clearance commands mentioned to this point work only on polygons that are on the same layer. Next you will see clearance commands that check the clearance from one layer to another. The layers checked can be a design or work layer, so you cand send a design layer to a work layer and perform a two-layer rule command with the original design layer. An example of this capability is shown in the "Using Rule Conjunction" on page 2-19.

#### external

The external command checks the external spacing between polygons on two different layers.

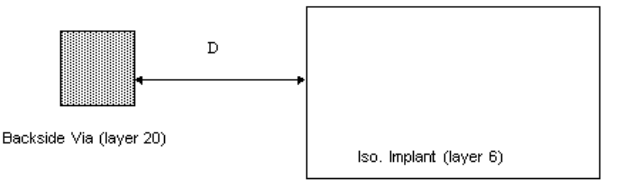

#### Table 2-4. Substrate Via Design Rule

| Item | Description                                              | Minimum(um) |
|------|----------------------------------------------------------|-------------|
| D    | Substrate Via (layer 20) to Active Device Edge (layer 6) | 90          |

//

// Rule D - Substrate Via to Iso. Implant minimum spacing 90 um //

viaError += dve\_drc(external(backVia, isoImplant) < 90, "Substrate via edge to Iso. Implant Edge min. is 90 um");

#### contains

The contains command is used to check the inclusion of one polygon within another polygon. The command checks the distance from the inside edge of polygons on the first layer to the outside edge of polygons on the second layer.

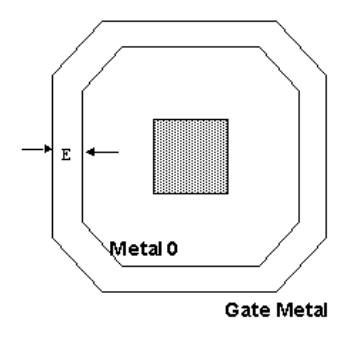

Table 2-5. Substrate Via Design Rule

| Item | Description                                         | Minimum(um) |
|------|-----------------------------------------------------|-------------|
| Е    | Metal 0 (layer 9) Inclusion in Gate Metal (layer 7) | 1.0         |

```
//
// Rule E - Metal 0 Inclusion in Gate Metal min is 1 um
gateMetalError += dve_drc(contains(gateMetal, metal0) < 90,
    "Metal 0 Inclusion in Gate Metal min is 1 um");</pre>
```

You can use the contains command to check the extension of one polygon outside another polygon on a different layer. The illustration uses this design rule on NiCr Thin Film Resistors.

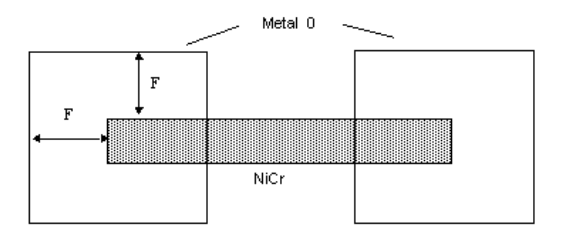

Table 2-6. NiCr Thin Film Resistors Design Rule

|                                                                  | ltem   | Description                                     | Minimum(um) |  |
|------------------------------------------------------------------|--------|-------------------------------------------------|-------------|--|
|                                                                  | F      | Metal 0 (layer 9) Extension from NiCr (layer 3) | 0.5         |  |
| // Ru<br>//                                                      | le F - | Metal 0 Extension from NiCr min is 0.5 w        | m           |  |
| <pre>niCrError += dve_drc(contains(metal0, niCr) &lt; 0.5,</pre> |        |                                                 |             |  |
| " I                                                              | Metal  | O Extension from NiCr min is 0.5 um",           |             |  |
|                                                                  | DVE    | _RN_EDGE_ANGLES, DVE_RV_PARALLEL);              |             |  |

#### nests

The nests command checks the distance from the outside edge of polygons on the first layer to the inside edge of polygons on the second layer. It is exactly the same command as the contains command except the two layer arguments are switched.

The example writes the previous extension rule (Rule F) using the nests command.

```
// Rule F - Metal 0 Extension from NiCr min is 0.5 um
//
niCrError += dve_drc(nests(niCr, metal0) < 0.5,
    "Metal 0 Extension from NiCr min is 0.5 um",
    DVE RN EDGE ANGLES, DVE RV PARALLEL);</pre>
```

Notice that a qualifier was used in Rule F. A qualifier is defined as a name-and-value-pair:

Qualifier\_Name, Qualifier\_Value

Clearance Rule Qualifiers filter in (or out) tests between pairs of edges for a rule step. If no qualifier is specified, a rule command normally checks all the edge pairs. However, in this example, we are interested only in the edge pairs that are parallel to each other. Without the Parallel qualifier, we would get an unpleasant surprise from errors caused by non-parallel edges as shown in the following figure. Remember, *contains* checks from outside of the first polygon (on NiCr) to the inside of the second polygon (on Metal 0).

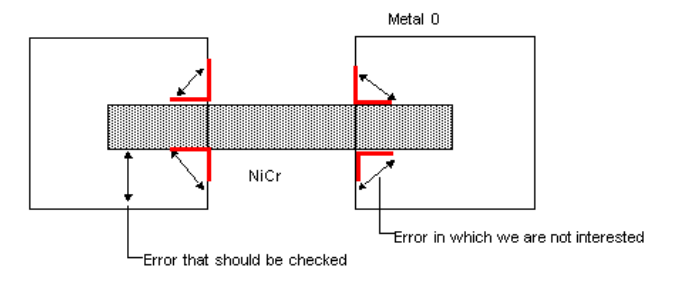

A width command appears to work well without a qualifier. What happens to the adjacent edges? Actually, the width command has a default qualifier to filter out all the adjacent edges during the rule operation:

#### DVE\_RN\_SEPARATE, DVE\_RV\_SEPARATE

Nearly all clearance commands have some type of default qualifiers to tell how the rule works. An example would be the Polarity qualifier. The fact that a command checks from the inside (or outside) of an edge to the inside (or outside) of another edge is dictated by the Polarity qualifier.

Two generic clearance commands (single\_clearance and double\_clearance) demand a polarity qualifier to tell them what to check. The single\_clearance command is equivalent to a width command:

```
dve_drc(single_clearance(layer) < distance,
        DVE_RN_POLARITY, DVE_RV_INSIDE);
```

The double\_clearance command is equivalent to a contains command:

```
dve_drc(double_clearance(layer1, layer2) < distance,
    DVE_RN_POLARITY_FROM, DVE_RV_INSIDE,
    DVE_RN_POLARITY_TO, DVE_RV_OUTSIDE);
```

Details on the qualifiers for a given command are provided in the command reference chapters.
## internal

This internal command checks the distance from the inside edge of one polygon to the inside edge of another polygon. The command is used to check the intrusion from one polygon into another polygon.

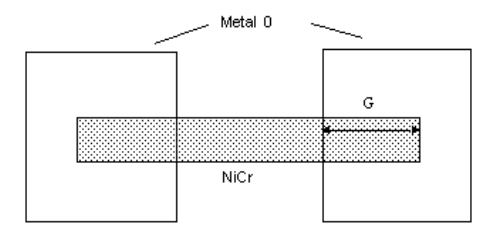

Table 2-7. NiCr Thin Film Resistors Design Rule

| ltem | Description                                     | Minimum(um) |
|------|-------------------------------------------------|-------------|
| G    | NiCr (layer 3) Intrusion into Metal 0 (layer 9) | 2.5         |

```
//
// NiCr Thin Film Design Rules
// Rule G - NiCr Intrusion into Metal0 min is 2.5 um
//
niCrError += dve_drc(internal(niCr, metal0) < 2.5,
               "NiCr Intrusion into Metal0 min is 2.5 um");</pre>
```

## **Selecting Polygons**

Several polygon selection commands are provided. In this example, only the poly\_path\_length and poly\_inter\_layer commands are described, but all polygon selection commands work similarly. For more details, see Chapter 4, Conditional Selection.

## poly\_path\_length

The command poly\_path\_length selects polygons based on the path length property of overlapping polygons on two layers.

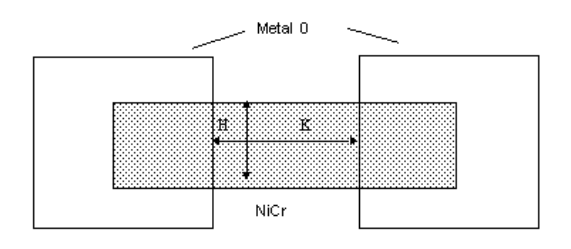

Table 2-8. NiCr Thin Film Resistors Design Rules

| Item | Description               | Minimum(um) |
|------|---------------------------|-------------|
| Н    | Resistor (layer 3) Width  | 2.0         |
| K    | Resistor (layer 3) Length | 3.0         |

To check the width of a Thin Film Resistor, first do a boolean merge-NOT between the NiCr and Metal 0 layers to produce the resistor polygons. The path consisting of Bottom Inside Top (BIT) edges is the width of the resistor (see the illustration). Then select the bad resistors by checking the Bottom Inside Top (BIT) path length.

For details on determining the path code from merged polygons, refer to "Polygon Selection Based on Merge Properties" on page 4-28.

In this rule example, you begin to use work layers . Also, the result of a *poly\_path\_length* command is a polygon layer, so you need an *all\_edges* command to send the polygon layer to a DRC error layer for displaying.

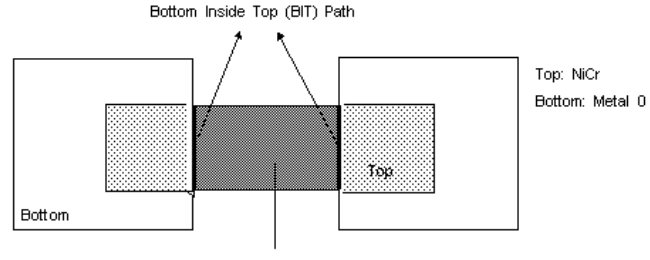

Top NOT Bottom

```
// declare some work layers
decl lyrResistor, widthShort;
11
// NiCr Thin Film Design Rules
// Rule H - Resistor width min is 2um
11
// To produce the resistor polygons
lvrResistor = dve bool not(niCr, metal0);
// Select if the BIT path length is less than 2
widthShort = dve_drc(poly_path_length(lyrResistor) < 2,</pre>
    DVE RN PATH CODE, DVE RV BIT,
                                      // set path code
    DVE_RN_PATH_LENGTH, DVE_RV_MIN_PATH // check minimum
);
// Attach error message & send error polygons to DRC error layer
niCrError += dve drc(all edges(widthShort),
```

```
"NiCr Thin Film Resistor min width 2.0 um" );
```

The Rule K checks the length dimension of a resistor. It does not require a poly\_path\_length command, you can implement this rule by using a boolean command and a clearance command. Try this as an exercise.

#### poly\_inter\_layer

The command poly\_inter\_layer selects polygon based on its relationship to another polygon. The command is very useful for selecting a subset of polygons out of a polygon layer and then performing a rule check on the subset.

| ltem | Description                                         | Minimum(um) |
|------|-----------------------------------------------------|-------------|
| E    | Metal 0 (layer 9) Inclusion in Gate Metal (layer 7) | 1.0         |

Table 2-9. Substrate Via Design Rule

Go back to rule *E*, which was done previously without filtering out unwanted polygons before applying the clearance command. This rule catches many errors that occur outside of substrate vias because both the Metal 0 and Gate Metal layers are used in the construction of other devices (such as DFET). The clearance rule brings in all of the polygons from these two layers, including the polygons used for DFET.

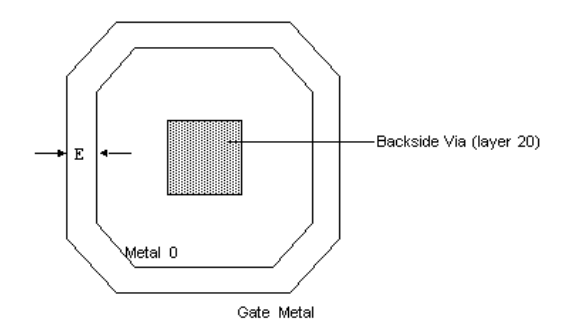

Fortunately, you can tell when a Metal 0 or a Gate Metal polygon is used for a substrate via: it must enclose a polygon from the Backside Via layer (layer 20), as shown on the illustration. The poly\_inter\_layer command is used to select polygons like this. Here is the rewritten Rule E:

```
// process layer
11
// First, derive gate metal used for substrate vias by using
// only the gate metal that encloses the backside via layer
11
viaGateMetal = dve_drc(poly_inter_layer(gateMetal, backVia),
    DVE RN INTER CODE, DVE RV ENCLOSE ONLY);
11
// In a similar way, derive the metal0 used for substrate vias
11
viaMetal0 = dve_drc(poly_inter_layer(metal0, backVia),
    DVE RN_INTER_CODE, DVE_RV_ENCLOSE_ONLY);
11
// Use contains cmnd to check Inclusion between 2 work layers
11
viaError += dve drc(contains(viaGateMetal, viaMetal0) < 1,</pre>
    "Metal 0 Inclusion in Gate Metal min is 1 um");
```

You can use the poly\_inter\_layer to detect whether two polygon layers overlap in a wrong manner. The command selects polygons by filtering in or out the overlapping conditions, such as Inside, Outside, Touch, and Cut, and then sends the polygons through an all\_edges command to a DRC error layer. For more details, see "poly\_inter\_layer()" on page 4-35.

## **Using Rule Conjunction**

In general, the result of deriving a work layer from one rule command and later feeding that work layer to another rule command is the combining of more than one rule constraint. This is called rule conjunction. In fact, you have seen rule conjunction in earlier examples of polygon selection commands. Here a more complicated example shows how to use rule conjunction to check Gate Metal manufacturing rules.

| ltem | Description                                   | Minimum (um) |
|------|-----------------------------------------------|--------------|
| L    | Gate Metal (layer 7) spacing when width < 1.5 | 1.0          |
|      | 1.5 <= width < 2.0                            | 1.5          |
|      | 2.0 <= width < 3.0                            | 2.0          |
|      | 3.0 <= width                                  | 3.0          |

Table 2-10. Gate Metal Manufacturing Rules

```
// declare output layer
decl gateMetalError = dve_export_layer(120);
//
```

```
// Gate Metal spacing Rule
// Rule L - Min. spacing is
      1.0 \text{ if width } < 1.5
11
11
      1.5 if 1.5 <= width < 2.0
11
       2.0 if 2.0 <= width < 3.0
11
       3.0 if
                    width \geq 3.0
// declare some work layers
decl gatMet15Lt, gatMet15Ge, gatMet20Lt, gatMet20Ge;
decl gatMet30Lt, gatMet30Ge;
// Rule: Min. spacing is 1.0 if width < 1.5
// 1. select the edges with width < 1.5 from gateMetal, save in
11
     gatMet15Lt
// 2. select the edges with spacing error by checking the distance
     between gateMetal and gatMet15Lt
11
gatMet15Lt = dve_drc(width(gateMetal) < 1.5);</pre>
qateMetalError += dve drc(external(qateMetal, qatMet15Lt) < 1.0,
    "Gate Metal min spacing 1.0um when its width < 1.5um");
// Rule: Min. spacing is 1.5 if 1.5 <= width < 2.0</pre>
// 1. select the edges with width >= 1.5 from gateMetal, save in
// gatMet15Ge
// 2. select the edges with width < 2.0 from gatMet15Ge, save in
11
      fateMet20Lt
// 3. select the edges with spacing error by checking the distance
11
      between gateMetal and gatMet20Lt
gatMet15Ge = dve_drc(width(gateMetal) >= 1.5);
gatMet20Lt = dve_drc(width(gatMet15Ge) < 2.0);</pre>
gateMetalError += dve_drc(external(gateMetal, gatMet20Lt) < 1.5,</pre>
    "Gate Metal min spacing 1.5um when its width within [1.5, 2)");
// Rule: Min. spacing is 2.0 if 2.0 <= width < 3.0
gatMet20Ge = dve_drc(width(gateMetal) >= 2.0);
gatMet30Lt = dve_drc(width(gatMet20Ge) < 3.0);</pre>
gateMetalError += dve_drc(external(gateMetal, gatMet30Lt) < 2.0,</pre>
    "Gate Metal min spacing 2.0um when its width within [2.0, 3)");
// Rule: Min. spacing is 3.0 if width >= 3.0
gatMet30Ge = dve_drc(width(gateMetal) >= 3.0);
gateMetalError += dve_drc(external(gateMetal, gatMet30Ge) < 3.0,</pre>
    "Gate Metal min spacing 3.0um when its width > 3.0 um");
```

Congratulations. You have finished writing your first rule file. If you would like to save it to a file, remember to use the file extension .ael. For details, see "Saving a DRC Rule" on page 1-12.

Writing Design Rules

# Chapter 3: DRC Layer Management Commands

This section describes the DRC Layer Management commands used to import and export layers.

## dve\_import\_layer()

Used to get design data from the layout editor into the design verification process. Copies layer data from the layout editor onto an import layer that can be used in a rule command. Returns an import layer.

See also: "dve\_export\_layer()" on page 3-1

#### Syntax

inputLayer = dve\_import\_layer (layerId);

where:

layerId is the string layer name or integer layer number of an existing design layer

#### Example

```
decl lyrCond = dve_import_layer ("cond");
decl lyrError101 = dve_export_layer ("error101");
lyrError101 += dve_drc (width (lyrCond) < 4.0,
    "Metal width less than 4.0");
```

## dve\_export\_layer()

Used to export DRC error information. Data written to an export layer will be directly exported back to the layout editor. Returns an export layer.

```
See also: "dve_import_layer()" on page 3-1
```

#### Syntax

```
exportLayer = dve_export_layer (layerId);
```

where:

*layerId* is the string name or integer layer number of an existing design layer

```
// Import layers
```

```
decl lyrCond = dve_import_layer ("cond");
decl lyrCond2 = dve_import_layer ("cond2");
// Export layers
decl lyrError101 = dve_export_layer ("error101");
decl lyrError102 = dve_export_layer ("error102");
// Work layer
decl lyrOverlap = NULL;
// Export DRC error directly to an export layer
lyrError101 += dve_drc (width (lyrCond) < 4.0,
    "Metal width less than 4.0");
lyrOverlap = dve_bool_and (lyrCond, lyrCond2);
lyrError102 += dve_drc (all_edges (lyrOverlap),
    "Metal layers overlap");
```

# **Chapter 4: Conditional Selection**

This section describes the DRC command used for conditional selection.

## dve\_drc()

Used to select edges and polygons conditionally based upon intrinsic properties and information derived during an operation on one or more layers. Returns: a layer containing selected edge segments.

## Syntax

dve\_drc (drc\_expression [, msgString][, qualifierName, qualifierValue]);

where:

*drc\_expression* is an AEL expression in the format:

drc\_subfunction ([parameter, ...]) [operator rValue])

*drc\_subfunction* is a selection function to be performed on the polygons or edges on a given layer. Edges and polygons that meet the criteria are selected and copied to the output layer. The subfunctions are:

Edge Selection Based On Clearance (output layer contains polygons with selected edges) selection functions include: contains, double\_clearance, external, gap, internal, nests, notch, single\_clearance, spacing, width

Edge Selection By Select All or Inversion selection functions include: all\_edges, invert\_edges

Edge Selection Based on Corners selection functions include: corner\_edges

Edge Selection Based on Grid selection functions include: off\_grid

Edge Compensation selection functions include: compensate

Polygon Selection Based on Intrinsic Properties (output layer contains polygons) selection functions include: poly\_area, poly\_hole\_count, poly\_line\_length, poly\_perimeter

Polygon Selection Based on Merge Properties (output layer contains polygons) selection functions include: poly\_edge\_code, poly\_path\_count, poly\_path\_length

Polygon Selection Based on Edge Relationships (output layer contains polygons) selection functions include: poly\_inter\_layer

parameter A parameter to a dve\_drc subfunction command.

*operator function* A relational function that is applied to the value returned from the dve\_drc function. A relational function includes these operators:

| <  | Less than                |
|----|--------------------------|
| <= | Less than or equal to    |
| == | Equal to                 |
| >  | Greater than             |
| >= | Greater than or equal to |

*rValue* A real or integer value that depends upon the DRC subfunction.

*msgString* A string that will be attached to the selected edges. Only pertains to selected edges. Can only be used in conjunction with the export nomenclature (such as, "+=").

*qualifierName* A constant the represents the name of the qualifier. Qualifiers are documented for each dve\_drc subfunction.

*qualiferValue* A value that will be applied to the named qualifier. Valid range of values are documented for each dve\_drc subfunction.

```
decl lyrCond = dve_import_layer ("cond");
decl lyrError101 = dve_export_layer ("error101");
lyrError101 += dve_drc (width (lyrCond) < 3.0,
    "Width of conductive metal < 3.0");</pre>
```

## **Edge Selection Based On Clearance**

The Edge Selection Based On Clearance selection functions are used where the output layer contains polygons with selected edges. These functions include: contains, double\_clearance, external, gap, internal, nests, notch, single\_clearance, spacing, width.

## contains()

A DRC function to measure enclosure distance from the outside of the contained polygon to the inside of the containing polygon.

## Syntax

dve\_drc (contains (inLayer1, inLayer2) operator distance [, msgString]
 [, qualifierName, qualifierValue...]);

where:

inLayer1 Contained polygon layer.

inLayer2 Containing polygon layer.

operator

- < Less than
- <= Less than or equal to
- == Equal to
- > Greater than
- >= Greater than or equal to

distance A distance value in layout units.

*msgString* A string value that will be attached to the selected error segments. *qualifierName, qualifierValue* A name, value pair that qualifies the selection.

## **Edge Qualifiers**

Qualifier Resource Name: DVE\_RN\_EDGE\_ANGLES

Qualifier Resource Value:

DVE\_RV\_PARALLEL Select only parallel edges.

DVE\_RV\_NOT\_PARALLEL Select only non-parallel edges. DVE\_RV\_PERPENDICULAR Select only perpendicular edges. DVE\_RV\_NOT\_PERPENDICULAR Select only non-perpendicular edges. DVE\_RV\_ANY\_ANGLE (default) Select edges at any angle.

Qualifier Resource Name: DVE\_RN\_ANGLE\_TOLERANCE

**Qualifier Resource Value:** 

<real value> Edge angle tolerance in degrees.

#### Example

```
decl lyrCond = dve_import_layer ("cond");
decl lyrCond2 = dve_import_layer ("cond2");
decl lyrError101 = dve_export_layer ("error101");
lyrError101 += dve_drc (contains (lyrCond, lyrCond2) < 3.0,
    "Enclosure clearance < 3.0");</pre>
```

## double\_clearance()

Measures the distance between edges of polygons on different layers.

See also: "dve\_drc()" on page 4-1

#### Syntax

dve\_drc (double\_clearance (inLayer1, inLayer2) operator distance

[, msgString] [,qualifierName, qualifierValue...]);

where:

inLayer1, inLayer2 A polygon or edge layer.

operator

- < Less than
- <= Less than or equal to

== Equal to

- > Greater than
- >= Greater than or equal to

distance A value in layout units.

*msgString* A string value that will be attached to the selected error segments.

*qualifierName, qualifierValue* A name, value pair that qualifies the selection.

#### **Edge Qualifiers**

Qualifier Resource Name: DVE\_RN\_EDGE\_ANGLES

**Qualifier Resource Value:** 

DVE\_RV\_PARALLEL Select only parallel edges.

DVE\_RV\_NOT\_PARALLEL Select only non-parallel edges.

DVE\_RV\_PERPENDICULAR Select only perpendicular edges.

DVE\_RV\_NOT\_PERPENDICULAR Select only non-perpendicular edges.

DVE\_RV\_ANY\_ANGLE (default) Select edges at any angle.

Qualifier Resource Name: DVE\_RN\_ANGLE\_TOLERANCE

**Qualifier Resource Value:** 

<real value> Edge angle tolerance in degrees.

Qualifier Resource Name: DVE\_RN\_POLARITY, DVE\_RN\_POLARITY\_FROM, DVE\_RN\_POLARITY\_TO

**Qualifier Resource Value:** 

DVE\_RV\_OUTSIDE (default) Direct search toward outside of polygon

Qualifier Resource Name: DVE\_RN\_TEMPLATE, DVE\_RN\_TEMPLATE\_FROM, DVE\_RN\_TEMPLATE\_TO

**Qualifier Resource Value:** 

DVE\_RV\_ARC Extend search area using arced corners.

DVE\_RV\_BOTHSIDES Extend search area on both sides of edge.

DVE\_RV\_OPPOSITE (Default) Extend search area just opposite the edge.

DVE\_RV\_ROUND Extend search area using rounded corners.

DVE\_RV\_SQUARE Extend search area treating corners as squares.

```
decl lyrCond = dve_import_layer ("cond");
decl lyrCond2 = dve_import_layer ("cond2");
decl lyrError101 = dve_export_layer ("error101");
lyrError101 += dve_drc (double_clearance (lyrCond, lyrCond2) < 3.0,
    "Metal layers run parallel and close",
    DVE_RN_POLARITY, DVE_RV_OUTSIDE,
    DVE_RN_TEMPLATE, DVE_RV_OPPOSITE,
    DVE_RN_EDGE_ANGLES, DVE_RV_PARALLEL,
    DVE_RN_ANGLE_TOLERANCE, 1.2);
```

## external()

Measures the distance between outside edges of polygons of different layers.

See also: "dve\_drc()" on page 4-1

#### Syntax

dve\_drc (external (inLayer1, inLayer2) operator distance [, msgString]
 [, qualifierName, qualifierValue...]);

where:

inLayer1, inLayer2 A polygon layer

operator

- < Less than
- <= Less than or equal to
- == Equal to
- > Greater than
- >= Greater than or equal to

distance A distance value in layout units.

*msgString* A string value that will be attached to the selected error segments.

*qualifierName, qualifierValue* A name, value pair that qualifies the selection.

#### **Edge Qualifiers**

Qualifier Resource Name: DVE\_RN\_EDGE\_ANGLES

**Qualifier Resource Value:** 

DVE\_RV\_PARALLEL Select only parallel edges.

DVE\_RV\_NOT\_PARALLELSelect only non-parallel edges.DVE\_RV\_PERPENDICULARSelect only perpendicular edges.DVE\_RV\_NOT\_PERPENDICULARSelect only non-perpendicular edges.DVE\_RV\_ANY\_ANGLE(default) Select edges at any angle.

Qualifier Resource Name: DVE\_RN\_ANGLE\_TOLERANCE

**Qualifier Resource Value:** 

<real value> Edge angle tolerance in degrees.

#### Example

```
decl lyrCond = dve_import_layer ("cond");
decl lyrCond2 = dve_import_layer ("cond2");
decl lyrError101 = dve_export_layer ("error101");
lyrError101 += dve_drc (external (lyrCond, lyrCond2) < 4.0,
    "Outside edges of metal layers < 4.0",
    DVE_RN_EDGE_ANGLES, DVE_RV_PARALLEL);
```

## gap()

Measures the distance between outside edges of different polygons of the same layer.

See also: "dve\_drc()" on page 4-1

## Syntax

dve\_drc (gap (inLayer) operator distance [, msgString]
 [,qualifierName, qualifierValue...]);

where:

inLayer A polygon or edge layer.

operator

- < Less than
- <= Less than or equal to

== Equal to

- > Greater than
- >= Greater than or equal to

distance A distance value in layout units.

msgString A string value that will be attached to the selected error segments.

*qualifierName, qualifierValue* A name, value pair that qualifies the selection.

#### **Edge Qualifiers**

Qualifier Resource Name: DVE\_RN\_EDGE\_ANGLES

**Qualifier Resource Value:** 

DVE\_RV\_PARALLEL Select only parallel edges.

DVE\_RV\_NOT\_PARALLEL Select only non-parallel edges.

DVE\_RV\_PERPENDICULAR Select only perpendicular edges.

DVE\_RV\_NOT\_PERPENDICULAR Select only non-perpendicular edges.

DVE\_RV\_ANY\_ANGLE (default) Select edges at any angle.

Qualifier Resource Name: DVE\_RN\_ANGLE\_TOLERANCE

**Qualifier Resource Value:** 

<real value> Edge angle tolerance in degrees.

#### Example

```
decl lyrCond = dve_import_layer ("cond");
decl lyrError101 = dve_export_layer ("error101");
```

```
// Check between outside edges of polygons on same layer
lyrError101 += dve_drc (gap (lyrCond) < 4.0, "Outside edges < 4.0");</pre>
```

## internal()

Measures clearance from the inside of one edge of a polygon to the inside of another edge of a different polygon.

See also: "dve\_drc()" on page 4-1

#### Syntax

```
dve_drc (internal (inLayer1, inLayer2) operator distance [, msgString]
  [,qualifierName, qualifierValue...]);
```

where:

```
inLayer1, inLayer2 A polygon layer.
```

#### operator

- < Less than
- <= Less than or equal to
- == Equal to
- > Greater than
- >= Greater than or equal to

distance A distance value in layout units.

msgString A string value that will be attached to the selected error segments.

*qualifierName, qualifierValue* A name, value pair that qualifies the selection.

#### **Edge Qualifiers**

Qualifier Resource Name: DVE\_RN\_EDGE\_ANGLES

**Qualifier Resource Value:** 

DVE\_RV\_PARALLEL Select only parallel edges.

DVE\_RV\_NOT\_PARALLEL Select only non-parallel edges.

DVE\_RV\_PERPENDICULAR Select only perpendicular edges.

DVE\_RV\_NOT\_PERPENDICULAR Select only non-perpendicular edges.

DVE\_RV\_ANY\_ANGLE (default) Select edges at any angle.

Qualifier Resource Name: DVE\_RN\_ANGLE\_TOLERANCE

Qualifier Resource Value:

<real value> Edge angle tolerance in degrees.

```
decl lyrCond = dve_import_layer ("cond");
decl lyrCond2 = dve_import_layer ("cond2");
decl lyrError101 = dve_export_layer ("error101");
lyrError101 += dve_drc (internal (lyrCond, lyrCond2) < 4.0,
    "Inside edges < 4.0");</pre>
```

## nests()

Measures enclosure distance from the outside of the contained polygon to the inside of the containing polygon.

See also: "dve\_drc()" on page 4-1

#### Syntax

dve\_drc (nests (inLayer1, inLayer2) operator distance
 [, msgString] [,qualifierName, qualifierValue...]);

where:

*inLayer1* The contained polygon layer.*inLayer2* The containing polygon layer.*operator* 

- < Less than
- <= Less than or equal to
- == Equal to
- > Greater than
- >= Greater than or equal to

distance A distance value in layout units.

msgString A string value that will be attached to the selected error segments.

*qualifierName, qualifierValue* A name, value pair that qualifies the selection.

### **Edge Qualifiers**

Qualifier Resource Name: DVE\_RN\_EDGE\_ANGLES

Qualifier Resource Value:

DVE\_RV\_PARALLEL Select only parallel edges.

DVE\_RV\_NOT\_PARALLEL Select only non-parallel edges.

DVE\_RV\_PERPENDICULAR Select only perpendicular edges.

 $DVE\_RV\_NOT\_PERPENDICULAR \quad Select \ only \ non-perpendicular \ edges.$ 

DVE\_RV\_ANY\_ANGLE (default) Select edges at any angle.

Qualifier Resource Name: DVE\_RN\_ANGLE\_TOLERANCE

**Qualifier Resource Value:** 

<real value> Edge angle tolerance in degrees.

## Example

```
decl lyrCond = dve_import_layer ("cond");
decl lyrCond2 = dve_import_layer ("cond2");
decl lyrError101 = dve_export_layer ("error101");
decl lyrError102 = dve_export_layer ("error102");
lyrError101 += dve_drc (nests (lyrCond, lyrCond2) < 4.0,
    "Clearance from contained to containing layers < 4.0");
lyrError102 += dve_drc (nests (lyrCond2, lyrCond) < 4.0,
    "Clearance from contained to containing layers < 4.0");</pre>
```

## notch()

Measures the distance between outside edges of the same polygon on the given layer.

See also: "dve\_drc()" on page 4-1

## Syntax

dve\_drc (notch (inLayer) operator distance [, msgString] [,qualifierName, qualifierValue...]);

where:

inLayer A polygon layer.

operator

```
< Less than
```

<= Less than or equal to

```
== Equal to
```

- > Greater than
- >= Greater than or equal to

distance A distance value in layout units.

*msgString* A string value that will be attached to the selected error segments. *qualifierName, qualifierValue* A name, value pair that qualifies the selection.

#### **Edge Qualifiers**

Qualifier Resource Name: DVE\_RN\_EDGE\_ANGLES

**Qualifier Resource Value:** 

DVE\_RV\_PARALLEL Select only parallel edges.

DVE\_RV\_NOT\_PARALLEL Select only non-parallel edges.

DVE\_RV\_PERPENDICULAR Select only perpendicular edges.

DVE\_RV\_NOT\_PERPENDICULAR Select only non-perpendicular edges.

DVE\_RV\_ANY\_ANGLE (default) Select edges at any angle.

Qualifier Resource Name: DVE\_RN\_ANGLE\_TOLERANCE

**Qualifier Resource Value:** 

<real value> Edge angle tolerance in degrees.

#### Example

```
decl lyrCond2 = dve_import_layer ("cond2");
decl lyrError101 = dve_export_layer ("error101");
lyrError101 += dve_drc (notch (lyrCond2) < 15.0,
    "Outside edges same polygon < 15.0");</pre>
```

## single\_clearance()

Measures the distance between edges of a single polygon.

See also: "dve\_drc()" on page 4-1

#### Syntax

dve\_drc (single\_clearance (inLayer) operator distance [, msgString]
 [,qualifierName, qualifierValue...]);

where:

inLayer A polygon or edge layer.

operator

- < Less than
- <= Less than or equal to

- == Equal to
- > Greater than
- >= Greater than or equal to

distance A distance value in layout units.

*msgString* A string value that will be attached to the selected error segments. *qualifierName, qualifierValue* A name, value pair that qualifies the selection.

#### **Edge Qualifiers**

Qualifier Resource Name: DVE\_RN\_EDGE\_ANGLES

**Qualifier Resource Value:** 

DVE\_RV\_PARALLEL Select only parallel edges.

DVE\_RV\_NOT\_PARALLEL Select only non-parallel edges.

DVE\_RV\_PERPENDICULAR Select only perpendicular edges.

DVE\_RV\_NOT\_PERPENDICULAR Select only non-perpendicular edges.

DVE\_RV\_ANY\_ANGLE (default) Select edges at any angle.

Qualifier Resource Name: DVE\_RN\_ANGLE\_TOLERANCE

**Qualifier Resource Value:** 

<real value> Edge angle tolerance in degrees.

**Qualifier Resource Name:** 

DVE\_RN\_POLARITY DVE\_RN\_POLARITY\_FROM DVE\_RN\_POLARITY\_TO

**Qualifier Resource Value:** 

DVE\_RV\_INSIDE Direct search toward inside of polygon

DVE\_RV\_OUTSIDE (default) Direct search toward outside of polygon

**Qualifier Resource Name:** 

DVE\_RN\_TEMPLATE DVE\_RN\_TEMPLATE\_FROM DVE\_RN\_TEMPLATE\_TO **Qualifier Resource Value:** 

DVE\_RV\_ARC Extend search area using arced corners.

DVE\_RV\_BOTHSIDES Extend search area on both sides of edge.

DVE\_RV\_OPPOSITE (Default) Extend search area just opposite the edge.

DVE\_RV\_ROUND Extend search area using rounded corners.

DVE\_RV\_SQUARE Extend search area treating corners as squares.

Qualifier Resource Name: DVE\_RN\_STRUCTURE

**Qualifier Resource Value:** 

DVE\_RV\_ANY\_POLYGON (Default) Test applies to any edge.

 $\label{eq:source} DVE\_RV\_SAME\_POLYGON \quad Test \ applies \ only \ between \ edges \ of \ same \ polygon.$ 

DVE\_RV\_DIFF\_POLYGON Test applies only between edges of different polygons.

#### Example

```
decl lyrCond = dve_import_layer ("cond");
decl lyrError101 = dve_export_layer ("error101");
lyrError101 += dve_drc (single_clearance (lyrCond) < 3.0,
    "Parallel clearance < 3.0",
    DVE_RN_POLARITY, DVE_RV_OUTSIDE,
    DVE_RN_TEMPLATE, DVE_RV_OPPOSITE,
    DVE_RN_EDGE_ANGLES, DVE_RV_PARALLEL,
    DVE_RN_ANGLE_TOLERANCE, 1.2);
```

## spacing()

Simultaneously measures the distance between outside edges of different polygons of the same layer (gap) and outside edges of the same polygon (notch).

See also: "dve\_drc()" on page 4-1

#### Syntax

```
dve_drc (spacing (inLayer) operator distance [, msgString]
  [,qualifierName, qualifierValue...]);
```

where:

*inLayer* A polygon layer. *operator* 

- < Less than
- <= Less than or equal to
- == Equal to
- > Greater than
- >= Greater than or equal to

distance A distance value in layout units

*msgString* A string value that will be attached to the selected error segments *qualifierName, qualifierValue* A name, value pair that qualifies the selection

#### **Edge Qualifiers**

Qualifier Resource Name: DVE\_RN\_EDGE\_ANGLES

**Qualifier Resource Value:** 

DVE\_RV\_PARALLEL Select only parallel edges.

DVE\_RV\_NOT\_PARALLEL Select only non-parallel edges.

DVE\_RV\_PERPENDICULAR Select only perpendicular edges.

DVE\_RV\_NOT\_PERPENDICULAR Select only non-perpendicular edges.

DVE\_RV\_ANY\_ANGLE (default) Select edges at any angle.

Qualifier Resource Name: DVE\_RN\_ANGLE\_TOLERANCE

**Qualifier Resource Value:** 

<real value> Edge angle tolerance in degrees.

```
decl lyrCond2 = dve_import_layer ("cond2");
decl lyrError101 = dve_export_layer ("error101");
lyrError101 += dve_drc (spacing (lyrCond2) < 15.0,
    "Gap and notch spacing < 15.0");</pre>
```

## width()

A DRC clearance function to check from the inside of one edge of a polygon to the inside of another edge of the same polygon.

See also: "dve\_drc()" on page 4-1

#### Syntax

dve\_drc (width (inLayer) operator distance [, msgString] [, qualifierName, qualifierValue, ...]);

where:

inLayer A polygon layer.

operator

- < Less than
- <= Less than or equal to
- == Equal to
- > Greater than
- >= Greater than or equal to

distance A distance value in layout units

*msgString* A string value that will be attached to the selected error segments *qualifierName, qualifierValue* A name, value pair that qualifies the selection

### **Edge Qualifiers**

Qualifier Resource Name: DVE\_RN\_EDGE\_ANGLES

**Qualifier Resource Value:** 

DVE\_RV\_PARALLEL Select only parallel edges.

DVE\_RV\_NOT\_PARALLEL Select only non-parallel edges.

DVE\_RV\_PERPENDICULAR Select only perpendicular edges.

 $DVE\_RV\_NOT\_PERPENDICULAR \quad Select \ only \ non-perpendicular \ edges.$ 

DVE\_RV\_ANY\_ANGLE (default) Select edges at any angle.

Qualifier Resource Name: DVE\_RN\_ANGLE\_TOLERANCE

#### **Qualifier Resource Value:**

<real value> Edge angle tolerance in degrees.

```
decl lyrCond = dve_import_layer ("cond");
decl lyrError101 = dve_export_layer ("error101");
lyrError101 += dve_drc (width (lyrCond) < 3.0,
    "Width of metal layer < 3.0");</pre>
```

## **Edge Selection By Select All or Inversion**

Edge Selection By Select All or Inversion selection functions include: all\_edges, invert\_edges.

## all\_edges()

Sends all the edge segments of polygons of a layer to an output error layer.

See also: "dve\_drc()" on page 4-1

#### Syntax

```
dve_drc (all_edges (inLayer) [, msgString]);
```

where:

inLayer A polygon layer.

msgString A string value that will be attached to the selected error segments

#### Example

```
decl lyrCond2 = dve_import_layer ("cond2");
decl lyrError101 = dve_export_layer ("error101");
decl lyrWork = NULL;
lyrWork = dve_drc (poly_area (lyrCond2) < 10.0);
lyrError101 += dve_drc (all_edges (lyrWork),
     "Conductive metal area < 10.0")</pre>
```

## invert\_edges()

Deselects selected edges and simultaneously selects unselected edges.

See also: "dve\_drc()" on page 4-1

#### Syntax

dve\_drc (invert\_edges (inLayer) [, msgString]);

where:

inLayer A layer eith selected edge segments.

msgString A string value that will be attached to the selected error segments

```
decl lyrCond = dve import layer ("cond");
decl lyrError101 = dve_export_layer ("error101");
decl lyrEdgesGap = NULL;
decl lyrEdgesInvert = NULL;
decl lyrEdges = NULL;
decl lyrPoly = NULL;
lyrEdgesGap = dve_drc (single_clearance (lyrCond) <= 3.0,</pre>
    DVE_RN_POLARITY, DVE_RV_OUTSIDE,
    DVE_RN_TEMPLATE, DVE_RV_OPPOSITE,
    DVE_RN_EDGE_ANGLES, DVE_RV_PARALLEL,
    DVE_RN_STRUCTURE, DVE_RV_DIFF_POLYGON,
    DVE_RN_ANGLE_TOLERANCE, 1.2);
lyrEdgesInvert = dve_drc (invert_edges (lyrEdgesGap));
lyrEdges = dve_drc (double_clearance (lyrEdgesGap, lyrEdgesInvert) < 3.0,
    DVE_RN_POLARITY, DVE_RV_INSIDE,
    DVE_RN_TEMPLATE, DVE_RV_OPPOSITE,
    DVE RN EDGE ANGLES, DVE RV PARALLEL,
    DVE_RN_ANGLE_TOLERANCE, 1.2, "par");
lyrPoly = dve_quadout (lyrEdges);
lyrError101 = dve_drc (all_edges (lyrPoly),
    "Parallel interconnect < 3.0");
```

## **Edge Selection Based on Corners**

Edge Selection Based on Corners selection function includes: corner\_edges.

## corner\_edges()

Generates error segments around corners of specified angles.

```
See also: "dve_drc()" on page 4-1
```

#### Syntax

dve\_drc (corner\_edges (inLayer, segmentLength, beginningAngle,

```
endingAngle) [,msgString]);
```

where:

inLayer A polygon layer.

*segmentLength* A real value in layout units that represents the length of the error segment that will be drawn around the corner.

 $beginning Angle~~{\rm A}~{\rm real}$  value that represents the minimum angle that will be selected

endingAngle A real value that represents the max angle that will be selected

msgString A string value that will be attached to the selected error segments

```
decl lyrCond = dve_import_layer ("cond");
decl lyrError101 = dve_export_layer ("error101");
decl lyrEdgesCvex = NULL;
decl lyrEdgesStub = NULL;
decl lyrStub = NULL;
lyrEdgesCvex = dve_drc (corner_edges (lyrCond, 0.5, 1, 91));
lyrEdgesStub = dve_drc (single_clearance (lyrEdgesCvex) < 3.0,
    DVE_RN_POLARITY, DVE_RV_INSIDE,
    DVE_RN_TEMPLATE, DVE_RV_OPPOSITE,
    DVE_RN_EDGE_ANGLES, DVE_RV_PARALLEL,
    DVE_RN_STRUCTURE, DVE_RV_SAME_POLYGON);
lyrStub = dve_quadout (lyrEdgesStub);
lyrError101 += dve_drc (all_edges (lyrStub), "Stub");
```

## **Edge Selection Based on Grid**

Edge Selection Based on Grid selection function includes: off\_grid.

## off\_grid()

Flags edges whose end points fall off a specified grid.

```
See also: "dve_drc()" on page 4-1
```

## Syntax

```
dve_drc (off_grid (inLayer, grid) [,msgString]);
```

where:

inLayer A polygon layer.

grid A specified grid.

msgString A string value that will be attached to the selected error segments

```
decl lyrCond = dve_import_layer ("cond");
decl lyrError101 = dve_export_layer ("error101");
lyrError101 += dve_drc (off_grid (lyrCond, 0.5),
    "Conductive metal is off grid");
```

## **Edge Compensation**

Edge Compensation selection function includes: compensate.

## compensate()

Moves error segments on a given layer by a given distance. Output layer can only be used as input to dve\_quadout and dve\_plgout commands. Returns: A layer with selected edge segments.

See also: "dve\_quadout()" on page 5-1, "dve\_plgout()" on page 5-1

#### Syntax

```
edgeLayerOut = dve_compensate (edgeLayerIn, distance [,resourceName,
resourceValue]);
```

where:

edgeLayerIn, edgeLayerOut An edge layer.

distance A real value.

#### **Compensate Template Qualifier**

Qualifier Resource Name: DVE\_RN\_COMP\_TEMPLATE

**Qualifier Resource Value** 

DVE\_RV\_CHAMFER Compensate using an angle from the orthogonal.

 $\ensuremath{\text{DVE}}\xspace_{\ensuremath{\text{RV}}\xspace}\xspace_{\ensuremath{\text{ALIGN}}\xspace}$  (Default) Compensate using an alignment to the adjacent edge.

DVE\_RV\_BISECT Compensate where the angle is bisected at the corner.

DVE\_RV\_OPPOSITE Compensate directly opposite the edge.

Qualifier Resource Name: DVE\_RN\_CHAMFER\_ANGLE

**Qualifier Resource Value** 

<real value> Edge angle offset in degrees.

```
decl lyrCond = dve_import_layer ("cond");
decl lyrError101 = dve_export_layer ("error101");
decl lyrEdges = NULL;
decl lyrEdgesComp = NULL;
```

## **Polygon Selection Based on Intrinsic Properties**

Polygon Selection Based on Intrinsic Properties (output layer contains polygons) selection functions include: poly\_area, poly\_hole\_count, poly\_line\_length, poly\_perimeter.

### poly\_area()

Selects polygons based upon area. Returns: A polygon layer.

See also: "dve\_drc()" on page 4-1

#### Syntax

dve\_drc (poly\_area (inLayer) operator value);

#### where:

inLayer A polygon layer.

operator

- < Less than
- <= Less than or equal to
- == Equal to
- > Greater than
- >= Greater than or equal to

value An real value in layout units.

#### Example

```
decl lyrCond = dve_import_layer ("cond");
decl lyrError101 = dve_export_layer ("error101");
decl lyrPoly = NULL;
lyrPoly = dve_drc (poly_area (lyrCond) < 15.0);
lyrError101 += dve_drc (all_edges (lyrPoly), "Polygon area < 15.0");</pre>
```

## poly\_hole\_count()

Selects polygons based upon the number of holes. Returns: A polygon layer.

See also: "dve\_drc()" on page 4-1

#### Syntax

dve\_drc (poly\_hole\_count (inLayer) operator numHoles);

where:

inLayer A polygon layer.

operator

- < Less than
- <= Less than or equal to

== Equal to

- > Greater than
- >= Greater than or equal to

#### numHoles An integer value representing the number of holes

#### Example

```
decl lyrCond = dve_import_layer ("cond");
decl lyrCond2 = dve_import_layer ("cond2");
decl lyrError101 = dve_export_layer ("error101");
decl lyrPoly = NULL;
decl lyrPolyHole = NULL;
lyrPoly = dve_bool_not (lyrCond, lyrCond2);
lyrPolyHole = dve_drc (poly_hole_count (lyrPoly) >= 1);
lyrError101 += dve_drc (all_edges (lyrPolyHole), "Polygon contains holes");
```

## poly\_line\_length()

Selects polygons based upon the minimum line length. Returns: A polygon layer.

See also: "dve\_drc()" on page 4-1

#### Syntax

dve\_drc (poly\_line\_length (inLayer) operator distance [, qualifierName, qualifierValue]); where:

*inLayer* A polygon layer. *operator* 

- < Less than
- <= Less than or equal to
- == Equal to
- > Greater than
- >= Greater than or equal to

value An real value in layout units

qualifierName, qualifierValue A name-value pair that qualifies the rule

#### Line Length Resource Qualifiers

Qualifier Resource Name: DVE\_RN\_LINE\_LENGTH

**Qualifier Resource Value** 

 $\label{eq:select} DVE\_RV\_MIN\_LINE \quad (Default) \ Select \ based \ upon \ minimum \ line \ length \ of polygon.$ 

DVE\_RV\_MAX\_LINE Select based upon maximum line length of polygon.

#### Example

```
decl lyrCond = dve_import_layer ("cond");
decl lyrError101 = dve_export_layer ("error101");
decl lyrPoly = NULL;
lyrPoly = dve_drc (poly_line_length (lyrCond) <= 10.0,
        DVE_RN_LINE_LENGTH, DVE_RV_MAX_LINE);
lyrError101 += dve_drc (all_edges (lyrPoly), "Polygon length < 10.0");</pre>
```

## poly\_perimeter()

Selects polygons based upon the total length of the outside edges. Returns: A polygon layer.

```
See also: "dve_drc()" on page 4-1
```
## Syntax

dve\_drc (poly\_perimeter (inLayer) operator distance);

where:

*inLayer* A polygon layer. *operator* 

- < Less than
- <= Less than or equal to
- == Equal to
- > Greater than
- >= Greater than or equal to

distance A real value in layout units.

```
decl lyrCond = dve_import_layer ("cond");
decl lyrError101 = dve_export_layer ("error101");
decl lyrPoly = NULL;
lyrPoly = dve_drc (poly_perimeter (lyrCond) < 20.0);
lyrError101 += dve_drc (all_edges (lyrPoly), "Polygon perimeter < 20.0");</pre>
```

## **Polygon Selection Based on Merge Properties**

Polygon Selection Based on Merge Properties selection functions include: poly\_edge\_code, poly\_path\_count, and poly\_path\_length.

Polygon merge qualifier commands constrain the selection of edges based upon a specified edge code. All of the commands in this section are based upon edge information computed during a merge operation.

When polygon TOP and polygon BOTTOM merges, a set of vertices (shown as `\*') consisting of the intersection points is derived. Each resultant edge between pairs of these vertices has a unique 'edge\_code' that describe its relationship to other edges.

```
polygon TOP
TTTTTTTTTTTTTTTT
т
          т
polygon BOTTOM
Τ
          t.
                   В
Ι
          t.
                   B
В
Т
          Т
              В
                   В
т
          т
               В
                   В
т
          *BBBBBB
                   В
Т
          E
                   B
Т
                   R
          Е
Т
          т
          Т
TTTTTTTTTTTTTTT
```

where:

TOP\_OUTSIDE\_BOTTOM (T) is the polygon TOP outside polygon BOTTOM. BOTTOM\_OUTSIDE\_TOP (B) is the polygon BOT outside polygon TOP. TOP\_INSIDE\_BOTTOM (t) is the polygon TOP inside polygon BOTTOM. BOTTOM\_INSIDE\_TOP (b) is the polygon BOT inside polygon BOTTOM. INTERNAL (I) is the edges of TOP and BOTTOM butting internally. EXTERNAL (E) is the edges of TOP and BOTTOM butting externally.

### Path Code Qualifiers

Qualifier Resource Name: DVE\_RN\_PATH\_CODE

Qualifier Resource Value:

| DVE_RV_TOP | (Default) Select edges on top that are outside bottom.      |
|------------|-------------------------------------------------------------|
| DVE_RV_BOT | Select edges on bottom that are outside top.                |
| DVE_RV_TIB | Select edges on top that are inside bottom.                 |
| DVE_RV_BIT | Select edges on bottom that are inside top.                 |
| DVE_RV_INT | Select edges on top and bottom that are butting internally. |
| DVE_RV_EXT | Select edges on top and bottom that are butting externally. |

## poly\_edge\_code()

Select polygons based upon edge code information computed during a merge operation. Select only polygons with have all the given path types. Input layer must be the result of a merge command. Returns: A polygon layer.

See also: "dve\_drc()" on page 4-1

#### Syntax

dve\_drc (poly\_edge\_code (inLayer) [,qualifierName,qualifierValue]);

where:

*inLayer* A polygon layer produced by a merge operation between two layers.

*qualifierName, qualifierValue* A name, value pair that qualifies the selection.

#### **Selection Qualifier**

Qualifier Resource Name: DVE\_RN\_SELECT

**Qualifier Resource Value** 

DVE\_RV\_ACCEPT\_ANY Select polygon if any path codes are found.

DVE\_RV\_ACCEPT\_ALL (default) Select polygon if all path codes are found.

DVE\_RV\_REJECT\_ANY Reject polygon if any one of the path codes are found.

DVE\_RV\_REJECT\_ALL Reject polygon if exactly all the path codes are found.

#### **Edge Code Qualifiers**

Qualifier Resource Name: DVE\_RN\_PATH\_CODE

**Qualifier Resource Value:** 

 $DVE\_RV\_TOP \quad (Default) \ Select \ edges \ on \ top \ that \ are \ outside \ bottom.$ 

- DVE\_RV\_BOT Select edges on bottom that are outside top.
- DVE\_RV\_TIB Select edges on top that are inside bottom.
- DVE\_RV\_BIT Select edges on bottom that are inside top.
- DVE\_RV\_INT Select edges on top and bottom that are butting internally.
- DVE\_RV\_EXT Select edges on top and bottom that are butting externally.

## Example

```
decl lyrCond = dve_import_layer ("cond");
decl lyrCond2 = dve_import_layer ("cond2");
decl lyrError101 = dve_export_layer ("error101");
decl lyrPolyCombine = NULL;
decl lyrPolyOverlap = NULL;
decl lyrPolyMerge = NULL;
decl lyrPoly = NULL;
lyrPolyCombine = dve_bool_or (lyrCond, lyrCond2);
lyrPolyOverlap = dve_bool_and (lyrCond, lyrCond2);
lyrPolyMerge = dve_bool_and (lyrPolyCombine, lyrPolyOverlap);
lyrPoly = dve_drc (poly_edge_code (lyrPolyMerge),
DVE_RN_EDGE_SELECT, DVE_RV_ACCEPT_ANY,
DVE_RN_PATH_CODE, DVE_RV_INT);
```

#### lyrError101 += dve\_drc (all\_edges (lyrPoly), "Conductive metal overlaps");

## poly\_path\_count()

Select polygons based upon path count information computed during a merge operation. Input layer must be the result of a merge command. Returns: A polygon layer.

See also: "dve\_drc()" on page 4-1

#### Syntax

dve\_drc (poly\_path\_count (inLayer) operator distance [, qualifierName, qualifierValue]);

where:

inLayer A polygon layer produced by a merge operation between two layers.

operator

- < Less than
- <= Less than or equal to

== Equal to

- > Greater than
- >= Greater than or equal to

value An real value in layout units.

qualifierName, qualifierValue A name-value pair that qualifies the rule.

#### Path Count Qualifier

Qualifier Resource Name: DVE\_RN\_PATH\_COUNT

**Qualifier Resource Value:** 

 $\ensuremath{\mathsf{DVE}_\mathsf{RV}}\xspace{\mathsf{PATH}_\mathsf{COUNT}}$  (Default) Select based upon path count of top polygon.

 $\label{eq:second} DVE\_RV\_ANTI\_PATH\_COUNT \quad Select \ based \ upon \ path \ count \ of \ bottom \ polygon.$ 

#### Path Code Qualifiers

Qualifier Resource Name: DVE\_RN\_PATH\_CODE

**Qualifier Resource Value:** 

DVE\_RV\_TOP (Default) Select edges on top that are outside bottom.

DVE\_RV\_BOT Select edges on bottom that are outside top.

DVE\_RV\_TIB Select edges on top that are inside bottom.

DVE\_RV\_BIT Select edges on bottom that are inside top.

DVE\_RV\_INT Select edges on top and bottom that are butting internally.

DVE\_RV\_EXT Select edges on top and bottom that are butting externally.

```
decl lyrCond = dve_import_layer ("cond");
decl lyrCond2 = dve_import_layer ("cond2");
decl lyrError101 = dve_export_layer ("error101");
decl lyrPolyMerge = NULL;
decl lyrPoly = NULL;
lyrPolyMerge = dve_bool_not (lyrCond, lyrCond2);
lyrPoly = dve_drc (poly_path_count (lyrPolyMerge) >= 1,
DVE_RN_PATH_CODE, DVE_RV_TOP,
DVE_RN_PATH_CODE, DVE_RV_INT);
lyrError101 += dve_drc (all_edges (lyrPoly),
    "Metal layer outside and butting internally");
```

## poly\_path\_length()

Select polygons based upon path length properties computed during a merge operation. Input layer must be the result of a merge command. Returns: A polygon layer.

See also: "dve\_drc()" on page 4-1

#### Syntax

dve\_drc (poly\_path\_length (inLayer) operator distance [qualifierName, qualiferValue]);

where:

inLayer A polygon layer produced by a merge operation between two layers

operator

- < Less than
- <= Less than or equal to
- == Equal to
- > Greater than
- >= Greater than or equal to

value An real value in layout units

qualifierName, qualifierValue A name-value pair that qualifies the rule

### Path Type Qualifiers

Qualifier Resource Name: DVE\_RN\_PATH\_LENGTH

**Qualifier Resource Value** 

DVE\_RV\_MIN\_PATH Select based upon minimum path length of top polygon.

 $\label{eq:second} DVE\_RV\_MAX\_PATH \quad Select \ based \ upon \ maximum \ path \ length \ of \ top \ polygon.$ 

DVE\_RV\_TOTAL\_PATH Select based upon total path length of top polygon.

 $\label{eq:second} DVE\_RV\_MIN\_ANTI\_PATH \quad Select \ based \ upon \ minimum \ path \ length \ of bottom \ polygon.$ 

DVE\_RV\_MAX\_ANTI\_PATH Select based upon maximum path length of bottom polygon.

 $\label{eq:second} DVE\_RV\_TOTAL\_ANTI\_PATH \quad Select \ based \ upon \ total \ path \ length \ of \ bottom \ polygon.$ 

#### Path Code Qualifiers

Qualifier Resource Name: DVE\_RN\_PATH\_CODE

**Qualifier Resource Value:** 

DVE\_RV\_TOP (Default) Select edges on top that are outside bottom.

DVE\_RV\_BOT Select edges on bottom that are outside top.

DVE\_RV\_TIB Select edges on top that are inside bottom.

DVE\_RV\_BIT Select edges on bottom that are inside top.

DVE\_RV\_INT Select edges on top and bottom that are butting internally.

DVE\_RV\_EXT Select edges on top and bottom that are butting externally.

```
decl lyrCond = dve_import_layer ("cond");
decl lyrCond2 = dve_import_layer ("cond2");
decl lyrError101 = dve_export_layer ("error101");
decl lyrPolyMerge = NULL;
decl lyrPoly = NULL;
lyrPolyMerge = dve_bool_not (lyrCond, lyrCond2);
lyrPoly = dve_drc (poly_path_length (lyrPolyMerge) < 20.0,
DVE_RN_PATH_CODE, DVE_RV_TOP,
DVE_RN_PATH_LENGTH, DVE_RV_MIN_PATH);
lyrError101 += dve_drc (all_edges (lyrPoly),
    "Polygon path length < 20.0");</pre>
```

## **Polygon Selection Based on Edge Relationships**

Polygon Selection Based on Edge Relationships (output layer contains polygons) selection function includes: poly\_inter\_layer.

## poly\_inter\_layer()

Select polygons on one layer (inLayer1) in relation to edges of polygons on another layer (inLayer2) if any of the given constrains are true. Returns a polygon layer.

See also: "dve\_drc()" on page 4-1

### Syntax

dve\_drc (poly\_inter\_layer (inLayer1, inLayer2) [, qualifierName, qualifierValue]);

where:

inLayer1, inLayer2 A polygon layers.

*qualifierName, qualifierValue* A name, value pair that qualifies the selection.

#### **Selection Qualifier**

Qualifier Resource Name: DVE\_RN\_SELECT

**Qualifier Resource Value** 

DVE\_RV\_ACCEPT\_ANY Select polygon if any path codes are found.

 $\ensuremath{\mathsf{DVE}_\mathsf{RV}}\xspace_\mathsf{REJECT}\xspace_\mathsf{ANY}$  Reject polygon if any one of the path codes are found.

#### **Poly Code Qualifiers**

Qualifier Resource Name: DVE\_RN\_INTER\_CODE

**Qualifier Resource Value** 

 $\mbox{DVE}_RV\_INSIDE\_ONLY~$  (Default) Top is completely inside bottom and does not touch the inside of bottom.

DVE\_RV\_INSIDE\_TOUCH, DVE\_RV\_INSIDE The contained top does touch the inside of bottom (DVE\_RV\_INSIDE\_ONLY or DVE\_RV\_INSIDE\_TOUCH).

 $\label{eq:constraint} DVE\_RV\_OUTSIDE\_ONLY \quad Top \mbox{ is completely outside bottom and does not touch the outside of bottom.}$ 

DVE\_RV\_OUTSIDE\_TOUCH, DVE\_RV\_OUTSIDE Top does touch the outside of bottom (DVE\_RV\_OUTSIDE\_ONLY or DVE\_RV\_OUTSIDE\_TOUCH).

DVE\_RV\_CUT\_ONLY Top is partly inside bottom and partly outside bottom with no internal-butt with bottom, (that is, it does not touch the inside of bottom).

DVE\_RV\_CUT\_TOUCH Top is partly inside bottom and partly outside bottom and does internal-butt (touch) bottom (DVE\_RV\_CUT\_ONLY or DVE\_RV\_CUT\_TOUCH).

DVE\_RV\_CUT\_ANY, DVE\_RV\_ENCLOSE\_ONLY Bottom is completely inside top, and does not touch the inside of top.

DVE\_RV\_ENCLOSE\_TOUCH, DVE\_RV\_ENCLOSE The contained bottom does touch the inside of top (DVE\_RV\_ENCLOSE\_ONLY or DVE\_RV\_ENCLOSE\_TOUCH).

DVE\_RV\_CUT DVE\_RV\_CUT\_ANY or DVE\_RV\_ENCLOSE

```
decl lyrCond = dve_import_layer ("cond");
decl lyrCond2 = dve_import_layer ("cond2");
decl lyrError101 = dve_export_layer ("error101");
decl lyrPoly = NULL;
lyrPoly = dve_drc (poly_inter_layer (lyrCond, lyrCond2),
    DVE_RN_INTER_CODE, DVE_RV_OUTSIDE);
lyrError101 += dve_drc (all_edges (lyrPoly), "Conductive metal outside");
lyrPoly = dve_drc (poly_inter_layer (lyrCond, lyrCond2),
    DVE_RN_INTER_SELECT, DVE_RV_REJECT,
    DVE_RN_INTER_CODE, DVE_RV_OUTSIDE_TOUCH,
    DVE_RN_INTER_CODE, DVE_RV_INSIDE_TOUCH);
lyrError101 += dve_drc (all_edges (lyrPoly),
    "Conductive metal outside and inside touch");
```

# Chapter 5: Operations for Polygon Extraction from Edges

This section describes the DRC command used for polyextraction from edges. These functions include: dve\_plgout and dve\_quadout.

## dve\_plgout()

Extracts entire polygons from selected edges. If any section of a polygon is in error, then the entire polygon is extracted. Returns: A polygon layer.

See also: "dve\_quadout()" on page 5-1

#### Syntax

dve\_plgout (edgeLayer);

where:

*edgeLayer* A layer containing selected edge segments. Edge segments are selected using the dve\_drc command.

#### Example

```
decl lyrCond = dve_import_layer ("cond");
decl lyrError101 = dve_export_layer ("error101");
decl lyrEdges1 = NULL;
decl lyrEdges3 = NULL;
decl lyrPolyInterconnect = NULL;
//Identify sections of interconnect metal w/width >=2.0 and width <= 3.0
lyrEdges1 = dve_drc (width (lyrCond) < 2.0);
lyrEdges2 = dve_drc (invert_edges (lyrEdges1));
lyrEdges3 = dve_drc (width (lyrEdges2) < 3.0);
lyrPolyInterconnect = dve_plgout (lyrEdges3);
lyrError101 += dve_drc (all_edges (lyrPolyInterconnect),
    "Valid interconnect");
```

## dve\_quadout()

Extracts a quadrilateral from the selected error segments on the given layer. Returns: A polygon layer.

See also: "dve\_plgout()" on page 5-1

#### Syntax

dve\_quadout (edgeLayer);

where:

*edgeLayer* A layer containing selected edge segments. Edge segments are selected using the *dve\_drc* command.

# **Chapter 6: Merge Operations on Polygons**

This section describes the DRC commands used for merge operations on polygons. These functions include: dve\_bool\_and, dve\_bool\_not, dve\_bool\_or, dve\_combine, dve\_merge, and dve\_self\_merge.

## dve\_bool\_and()

Merges overlapping polygons on two given layers. Returns: A polygon layer.

## Syntax

```
dve_bool_and (inLayer1, inLayer2);
```

where:

inLayer1, inLayer2 A polygon layer.

## Example

```
decl lyrCond = dve_import_layer ("cond");
decl lyrCond2 = dve_import_layer ("cond2");
decl lyrError101 = dve_export_layer ("error101");
decl lyrPoly = NULL;
lyrPoly = dve_bool_and (lyrCond, lyrCond2);
lyrError101 += dve_drc (all_edges (lyrPoly), "Conductive metal overlapping");
```

## dve\_bool\_not()

Subtracts shapes in the second layer from shapes in the first layer. Returns: A polygon layer.

### Syntax

dve\_bool\_not (inLayer1, inLayer2);

where:

inLayer1, inLayer2 A polygon layer.

```
decl lyrCond = dve_import_layer ("cond");
decl lyrCond2 = dve_import_layer ("cond2");
decl lyrError101 = dve_export_layer ("error101");
```

## dve\_bool\_or()

Merges overlapping shapes on a given layer. Returns: A polygon layer.

#### Syntax

outLayer = dve\_bool\_or (inLayer1 [, inLayer2]);

where:

inLayer1, inLayer2 A polygon layer.

#### Example

```
decl lyrCond = dve_import_layer ("cond");
decl lyrCond2 = dve_import_layer ("cond2");
decl lyrError101 = dve_export_layer ("error101");
decl lyrPoly = NULL;
lyrPoly = dve_bool_or (lyrCond, lyrCond2);
lyrError101 += dve_drc (width (lyrPoly) < 3.0,
                               "Conductive metal less than 3.0");
```

## dve\_combine()

Combines shapes on multiple layers into one layer without modifying the shapes. Results of a *combine* command can only be used in a *dve\_drc* command. Returns: A polygon layer.

### Syntax

dve\_combine ( inLayer1 [, inLayer2, . . ., inLayerN])

where:

inLayer1, inLayer2, inLayerN A polygon layer.

### Example

## dve\_merge()

Merge shapes on multiple layers into one layer. Returns: A polygon layer.

#### Syntax

dve\_merge ( inLayer1 [, inLayer2, ..., inLayerN])

where:

in Layer1, in Layer2, in LayerN  $\,$  A polygon layer that is not the result of a dve\_merge.

## dve\_self\_merge()

Merge shapes on multiple layers into one layer, selecting only polygons on the first that come from the same original merge group as the second layer. Returns: A polygon layer.

#### Syntax

```
dve_self_merge (inLayer1, inLayer2)
```

where:

inLayer1, inLayer2 A polygon layer.

#### Example

"Conductive metal inside");

# **Chapter 7: Troubleshooting**

If a dve\_drc command is not producing the expected output, try the following debugging techniques:

- Resolve any compile errors or warnings.
- Check to make sure the dve\_drc command has an error message.
- If possible, always use < for clearance rules to ensure a bounded check.
- Inspect the input layers using the layer editor. Send the data to an export layer (be sure to include an error message), and view the data using *Load Results*.

## Layer Management Errors (101-199)

## 101 Import layer must be a design layer

Import and export layers must be defined as physical design layers

## 102 Export layer must be a design layer

Import and export layers must be defined as physical design layers

## 103 No output layer

An output layer is required on the left-hand side of the equal sign (=).

## 104 Layer parameter is uninitialized

Input layers must have previously appeared on the left-hand side of an equal sign (=).

## 105 Layer parameter is an export layer

An input layer that has been declared as an export layer cannot be used as an input layer.

## 106 No import layers defined

At least one input layer must be defined.

## 107 No export layers defined

At least one export layer must be defined.

## 108 Rules do not generate output

At least one rule must assign data to an export layer.

## Layer Management Warnings (201-299)

## 201 Redefining an import layer

A layer that has been declared as an import layer is being redefined.

## 202 Redefining an export layer

A layer that has been declared as an export layer is being redefined.

## Command Usage Errors (301-399)

## 301 Expecting layer parameter

Parameter is uninitialized or is not a layer. Please see documented command syntax.

## 302 Expecting a string parameter

Parameter is uninitialized or is not a string. Please see documented command syntax.

## 303 Expecting an integer parameter

Parameter is uninitialized or is not an integer number. Please see documented command syntax.

## 304 Expecting a real parameter

Parameter is uninitialized or is not a real number. Please see documented command syntax.

## 305 Invalid angle parameter

Expecting a real number greater than 0 and less than 360 with only one decimal point of precision.

## 306 Command is a dve\_drc subfunction

Command must appear as the first parameter to a dve\_drc subfunction. Command is not valid outside the context of a dve\_drc command.

## 307 Unsupported operator

The dve\_drc expression contains an unrecognized operator. Valid operators are

- < Less than
- <= Less than or equal to
- == Equal to
- > Greater than
- >= Greater than or equal to

## 308 Unsupported set operator

The command is missing the left-hand equal sign for assignment to an output layer.

## 309 Missing elements of expression

The command requires an expression. Please see the documented command syntax.

## 310 Expecting polygon layer

Polygon layers are produced as the result of polygon selection or boolean commands. Edge operation commands perform segment merging, sizing and polygon extraction on selected edges.

## 311 Expecting edge layer

Edge layers are produced as the result of an edge selection, edge compensation, or edge operation command. Polygon commands perform polygon selection and boolean operations on polygons.

## 312 Expecting boolean merge layer

Polygon selection commands based on merge properties only accept input layers that are the direct result of a boolean polygon merge operation such as dve\_bool\_and.

## 313 Expecting dve\_drc subfunction

The dve\_drc command must always appear with a dve\_drc subfunction as the first parameter.

## 314 Nested merge not allowed

The result of a dve\_merge command cannot be used as the input to another dve\_merge command.

## Command Usage Warnings (401-499)

## 401 Expression ignored

Command does not require an expression

## 402 Qualifier ignored

Resource qualifiers that do not apply are ignored. Please see documented command syntax.

## 403 Using default polarity

A polarity specification is required for commands double\_clearance and single\_clearance. If no polarity is specified, a polarity DVE\_RV\_OUTSIDE is used.

## 404 Using default template

A template specification is required for commands double\_clearance and single\_clearance. If no template is specified, a template DVE\_RV\_OPPOSITE is used.

## 405 Clearance qualifiers ignored

Clearance qualifiers require an upper bound and are currently not supported for unbounded greater-than (>) or greater-than-or-equal (>=). This can be corrected by using range comparisons.

## Index

## A

all\_edges() command, 4-18

## С

commands conditional selection DRC command description, 4-1 edge based on clearance, 4-3 edge based on corners, 4-20 edge based on grid, 4-21 edge by select all or inversion, 4-18 polygon by edge relationships, 4-35 polygon by intrinsic properties, 4-24 polygon by merge properties, 4-28 laver management, 3-1 operations on edges edge compensation, 4-22 polygon extraction from edges, 5-1 operations on polygons merge, 6-1 usage errors, 7-2 usage warnings, 7-4 See Also operations compensate operation, 4-22 compile errors and warnings, 7-1 conditional selections DRC command description dve\_drc(), 4-1 edge based on clearance contains. 4-3 double clearance, 4-4 external, 4-6 gap, 4-7 internal, 4-8 nests, 4-10 notch, 4-11 single\_clearance, 4-12 spacing, 4-14 width. 4-16 edge based on corners corner edges, 4-20 edge based on grid offgrid(), 4-21

edge by select all or inversion all edges(), 4-18 invert edges(), 4-18 polygon based on edge relationships poly\_inter\_layer(), 4-35 polygon based on intrinsic properties poly area, 4-24 poly\_hole\_count, 4-24 poly\_line\_length, 4-25 poly\_perimeter, 4-26 polygon based on merge properties overview, 4-28 poly\_edge\_code(), 4-29 poly\_path\_count(), 4-31 poly path length(), 4-33 contains command description, 4-3 example. 2-12 corner edges command, 4-20 custom DRC example, 1-5

### D

design layers, an example, 2-7 design rules directories. 1-3 example, 2-2 writing, 2-1 directories for saving design rules, 1-3 system examples, 1-14 double clearance command, 4-4 dve bool and() operation, 6-1 dve bool not() operation. 6-1 dve\_bool\_or operation, 6-2 dve combine() operation, 6-2 dve drc() command, 4-1 dve\_export\_layer() command, 3-1 dve\_merge() operation, 6-3 dve plgout() operation, 5-1 dve\_quadout() operation, 5-1 dve\_self\_merge() operation, 6-4

#### Ε

edge commands based on clearance, 4-3

based on corners, 4-20 based on grid, 4-21 by select all or inversion, 4-18 relationships, polygons, 4-35 edge operations edge compensation compensate, 4-22 polygon extraction from edges dve plgout(), 5-1 dve\_quadout(), 5-1 error lavers example, 2-8 errors command usage, 7-2 laver management, 7-1 examples contains command, 2-12 copying, 1-15 custom DRC, 1-5 design layers, 2-7 design rule, 2-2 directory, 1-14 error lavers, 2-8 external command, 2-11 in the program, 1-14 internal command, 2-15 nests command, 2-13 performing quick DRC, 1-4 poly path length command, 2-16 polygon selection, 2-16 rule registry file, 1-2 spacing command, 2-10 width command, 2-9 exclusion, definition of, 2-1 export layers description, 2-4 extension defined, for design rules, 2-1 external command description, 4-6 example, 2-11

example of simple design rule, 2-2 rule registry example, 1-2

gap command, 4-7

### I

import layers, description, 2-3 internal command description, 4-8 example, 2-15 intrusion, definition of, 2-1 invert\_edges() command, 4-18

## L

layer management commands dve\_export\_layer(), 3-1 errors, 7-1 warnings, 7-2 layers design, and example, 2-7 error, an example, 2-8 export, description of, 2-4 import, description of, 2-3 management of, 2-3 work, description of, 2-5

#### Μ

merging operations on polygons, 6-1 properties as basis of polygon selection, 4-28

#### Ν

nests command an example, 2-13 description, 4-10 notch command, 4-11

#### 0

offgrid() command, 4-21 operations on edges, 5-1 on polygons, 6-1 <xEmphasisIX>See Also commands

#### Ρ

poly\_area command, 4-24 poly\_edge\_code() command, 4-29 poly\_hole\_count command, 4-24 poly\_inter\_layer() command description, 4-35 examples

poly inter layer command, 2-18 poly line length command, 4-25 poly\_path\_count() command, 4-31 poly path length command description, 4-33 example, 2-16 poly perimeter command, 4-26 polygon commands based on edge, 4-35 based on intrinsic properties, 4-24 based on merge properties, 4-28 polygon operations merge dve\_bool\_and(), 6-1 dve\_bool\_not(), 6-1 dve bool or(), 6-2 dve combine(), 6-2 dve merge(), 6-3 dve\_self\_merge(), 6-4 polvaons selection example, 2-16 projects copying, 1-15

### Q

quick DRC example of performing, 1-4 saving rule, 1-12

#### R

rule registry file example, 1-2 rules clearance, an example, 2-8 conjunction, 2-19 directories, 1-3 saving quick rule, 1-12

### S

selecting conditional, 4-1 single\_clearance command, 4-12 spacing command description, 4-14 example, 2-10

#### W

warnings command usage, 7-4 layer management, 7-2 width command description, 4-16 example, 2-9 work layers, description, 2-5